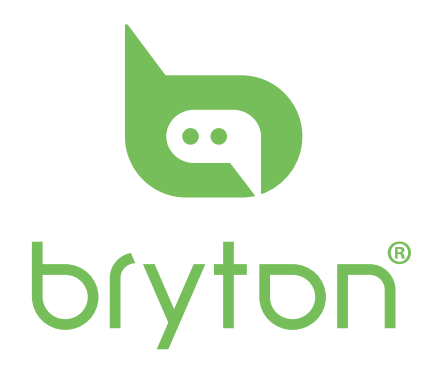

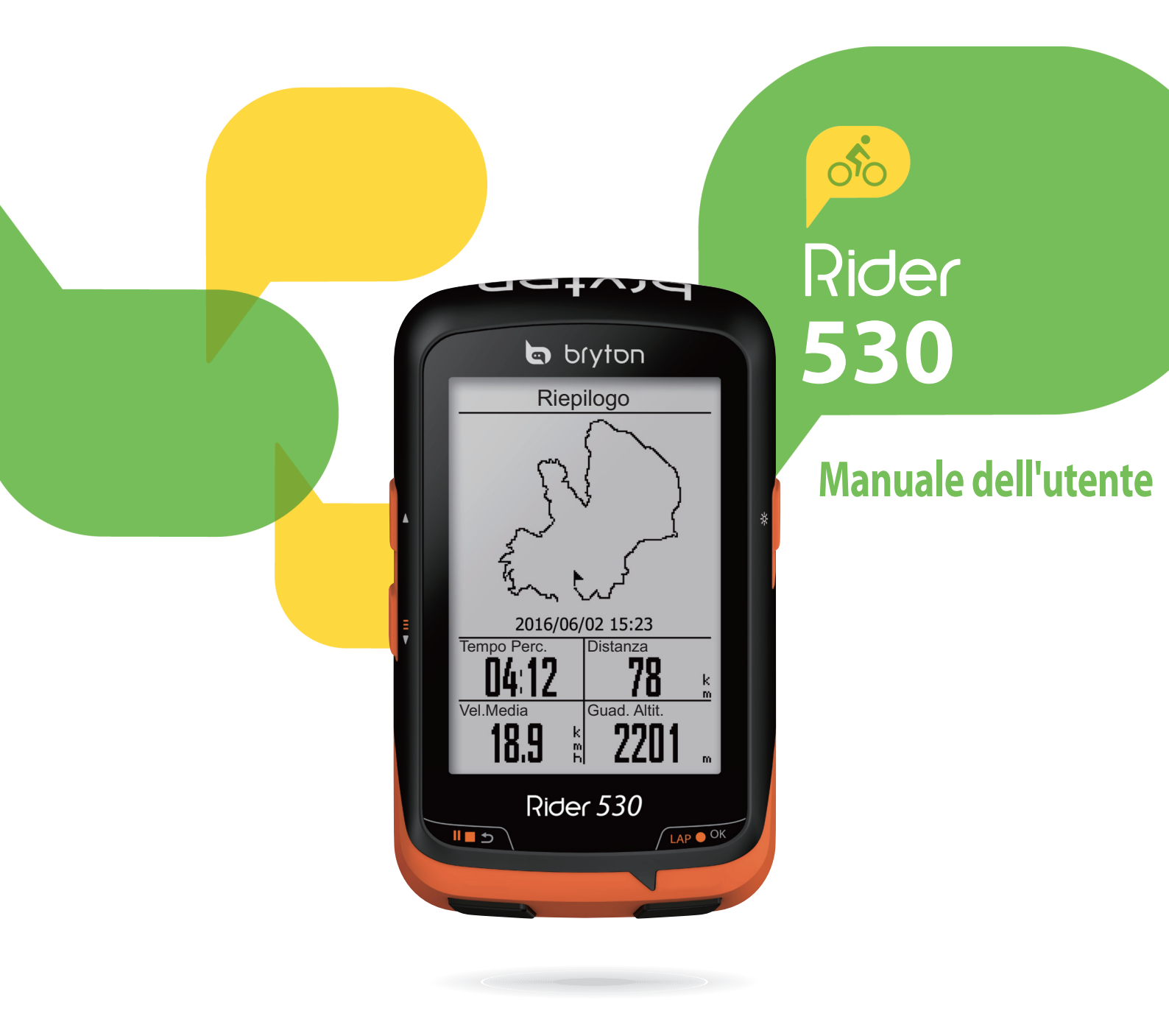

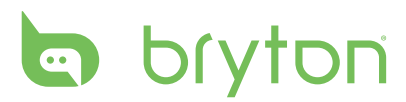

### Indice

| Getting Started 4                     |
|---------------------------------------|
| Your Rider 530 4                      |
| Accessories5                          |
| Status Icons5                         |
| Step 1: Charge your Rider 530 6       |
| Step 2: Turn On Rider 530 6           |
| Step 3: Initial Setup6                |
| Step 4: Acquire Satellite Signals . 7 |
| Step 5: Ride Your Bike with Rider     |
| 5307                                  |
| Reset Rider 5307                      |
| Download Bryton Update Tool 8         |
| Share Your Records 8                  |
| Sync Data to/from Bryton App 9        |
|                                       |

#### Train & Test ..... 12

| To Plan                       | 12 |
|-------------------------------|----|
| My Workout                    | 15 |
| Bryton Test                   | 15 |
| Stop Training                 | 16 |
| View Exercise/Training Record | 16 |

#### Follow Track ...... 20

| Create Tracks     | 20 |
|-------------------|----|
| View/Delete Track | 22 |

**Settings** ...... 23

| Smart Lap   | 23 |
|-------------|----|
| Altitude    | 24 |
| Data Page   | 25 |
| Set Alert   | 27 |
| Smart Pause | 27 |

| . 4 | Data Record 28                                        |
|-----|-------------------------------------------------------|
| 4   | Personalize User Profile                              |
| 5   | Personalize Bike Profile                              |
| 5   | Change System Settings                                |
| 6   | View GPS Status35                                     |
| 6   | View Software Version                                 |
| 6   | Bluetooth                                             |
| 5.7 | Calibrate the Compass                                 |
| er  | Configure Auto Scroll                                 |
| 7   | Enable File Saving Mode                               |
| 7   | Start Reminder 38                                     |
| 8   | View Memory Usage                                     |
| 8   | Reset Data39                                          |
| 9   | Sensors40                                             |
| 12  | Wireless Local Area<br>Network(WLAN)                  |
| 12  | A researching (12)                                    |
| 15  | Appendix                                              |
| 15  | Specifications 42                                     |
| 16  | Battery Information 43                                |
| 16  | Install Rider 530 44                                  |
| 20  | Install the Speed/Cadence/Dual<br>Sensor (Optional)45 |
| 20  | Install Heart Rate Belt (Optional)46                  |
| 22  | Wheel Size and Circumference 47                       |

Basic Care For Your Rider 530.... 48

Data Fields ...... 49

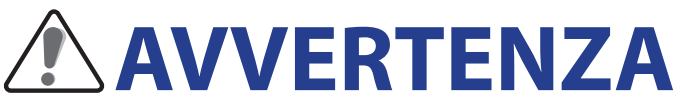

Prima di cominciare o modificare un programma di allenamento consultare sempre il proprio medico. Leggere in dettaglio la guida con le informazioni sulla garanzia e la sicurezza contenuta nella confezione.

# Download dell'app Bryton

Eseguire la scansione del codice QR per scaricare l'app Bryton o andare su Google Play per Android/App Store per iOS per cercare l'app Bryton e scaricarla. Dopo aver aggiunto l'UUID (a 16 cifre) sul retro del dispostivo all'account Bryton e con accesso a Internet, il computer Rider aggiorna automaticamente i dati GPS, aggiorna i tracciati registrati, scarica i percorsi pianificati dal server dell'app e controlla gli aggiornamenti firmware disponibili.

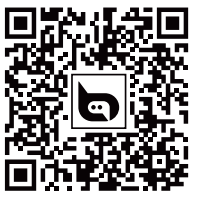

**Bryton App** 

**NOTA:** Fare riferimento a pagina 11 **Sincronizzazione dei dati all'app/dall'app Bryton** per ulteriori informazioni.

### Diritti dei consumatori in Australia

Le nostre merci sono fornite con garanzie che non possono essere escluse secondo le normative per i consumatori in Nuova Zelanda e Australia. L'utente ha diritto alla sostituzione o al rimborso in caso di difetti gravi e a un risarcimento per qualunque altra perdita o danno ragionevolmente prevedibile. L'utente ha inoltre diritto alla riparazione o alla sostituzione dei beni nel caso in cui questi ultimi non presentino una qualità accettabile, anche qualora il difetto non sia grave.

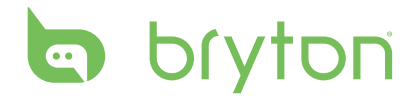

## **Operazioni preliminari**

Questa sezione vi guiderà nei preparativi di base prima di iniziare ad usare Rider 530. Rider 530 è dotato di un barometro che mostra l'altitudine in tempo reale.

**NOTA:** Per regolare le impostazioni di altitudine su Rider 530, fare riferimento a pagina 24.

### ll vostro Rider 530

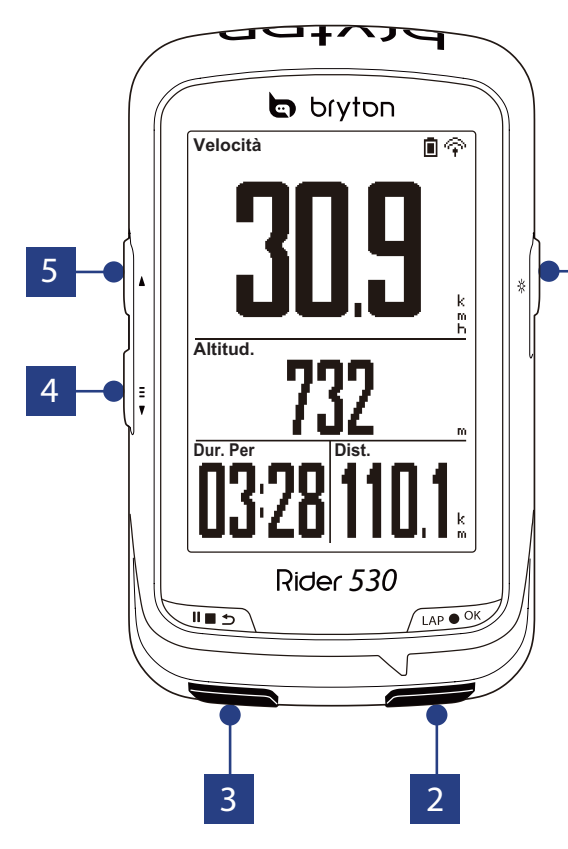

#### 1 ON/OFF ( 也 / 🔆 )

- Premere per accendere il dispositivo.
- Tenere premuto per spegnere il dispositivo.
- Premere e accendere/spegnere l'illuminazione.

#### 2 FRAZIONE/OK ( LAP • OK )

- In Menu, premere per accedere o confermare una selezione.
- In pedalata libera, premere per avviare la registrazione.
- Durante la registrazione, premere per segnare il giro.

#### 3 INDIETRO ( **∥** ∎ ⊃ )

- Premere per tornare alla pagina
   precedente o per annullare l'operazione.
- Durante la registrazione, premere per interrompere la registrazione. Premere di nuovo per terminare la registrazione.

#### **4** PAGINA ( <sup>≡</sup>/<sub>▼</sub> )

- In Menu, premere per spostarsi verso il basso e scorrere tra le opzioni del menu.
- In visualizzazione Griglia Info, premere per passare alla funzione successiva.
- In visualizzazione Griglia Info, premere a lungo per accedere al menu di collegamento.

#### 5 SU ( 🔺 )

- In Menu, premere per spostarsi verso l'alto e scorrere tra le opzioni del menu.
- In visualizzazione Griglia Info, premere per passare alla funzione successiva.

### Accessori

Rider 530 è fornito con i seguenti accessori in dotazione:

- Cavo USB
- Supporto per
   Supporto a F
   bicicletta

#### Accessori opzionali:

- Fascia cardio
   Sensore di velocità 
   Sensore cadenza
- Doppio sensore di velocità/cadenza

### Icone di stato

| lcona    | Descrizione                | lcona       | Descrizione                                                       |
|----------|----------------------------|-------------|-------------------------------------------------------------------|
|          | Tipo bici                  | ۷           | Sensore di frequenza cardiaca<br>attivo                           |
|          | Bicicletta 1               | Ø           | Sensore di cadenza attivo                                         |
| 2<br>0 0 | Bicicletta 2               | ŝ           | Sensore di velocità attivo                                        |
| 9        | Stato del segnale GPS      | (?)         | Doppio sensore attivo                                             |
| ×/       | Nessun segnale (non fisso) | í           | Notifica                                                          |
| Ŷ        | Segnale debole             |             | Registrazione log in corso                                        |
| Ŷ        | Segnale potente            | Ш           | Registrazione interrotta                                          |
|          | Stato alimentazione        | *           | La funzione Bluetooth è abilitata                                 |
|          | Batteria carica            | <b>▲</b> /▼ | La velocità attuale è superiore/<br>inferiore alla velocità media |
|          | Batteria mezza carica      |             |                                                                   |
|          | Batteria scarica           |             |                                                                   |

**NOTA:** Sullo schermo vengono visualizzate solo le icone attive. Alcune icone potrebbero applicarsi solo ad alcuni modelli.

## bryton

### Fase 1: Caricare Rider 530

Collegare Rider 530 ad un PC per caricare la batteria per almeno 4 ore. Scollegare il dispositivo una volta caricato completamente.

- Potrebbe apparire una schermata bianca quando la batteria è quasi scarica. Tenendo il dispositivo collegato per vari minuti, si accende automaticamente dopo la carica corretta della batteria.
- La temperatura adeguata per la carica della batteria è di OSDgrC ~ 40SDgrC. Oltre questa gamma di temperature, la carica viene terminata e il dispositivo viene alimentato a batteria.

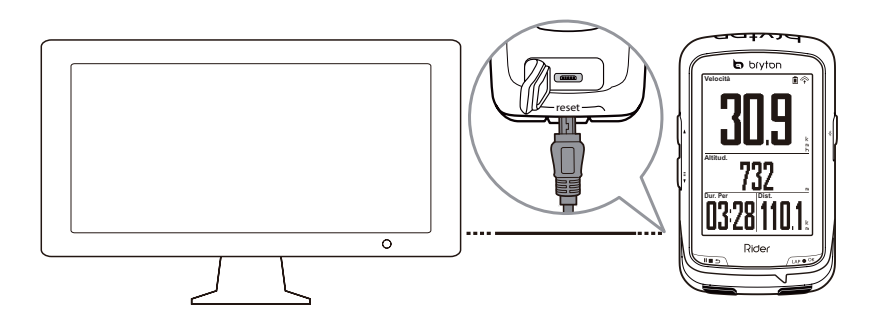

### Fase 2: Accendere Rider 530

Premere 😃 per accendere il dispositivo.

### Fase 3: Operazioni preliminari

Quando si accende Rider 530 per la prima volta, sullo schermo viene visualizzata l'installazione guidata. Seguire le istruzioni su schermo per completare l'installazione.

- 1. Selezionare la lingua da visualizzare.
- 2. Selezionare l'unità di misura.

**NOTA:** Solo se si sceglie inglese come lingua di visualizzazione, è necessario selezionare l'unità di misura. In caso contrario, l'impostazione predefinita è l'unità metrica.

## Fase 4: Acquisire i segnali dei satelliti

Dopo l'accensione, Rider 530 cercherà automaticamente i segnali dei satelliti. Possono occorrere dai 30" ai 60" secondi per acquisire i segnali. Al primo uso, assicurarsi di acquisire il segnale dei satelliti.

L'icona del segnale GPS ( $\widehat{\mathbf{P}}/\widehat{\mathbf{P}}$ ) appare quando la posizione GPS è fissata.

- ・ Se il segnale GPS non è fisso, sullo schermo viene visualizzata l'icona \*.
- Evitare ambienti con ostruzioni perché influenzano la ricezione GPS.

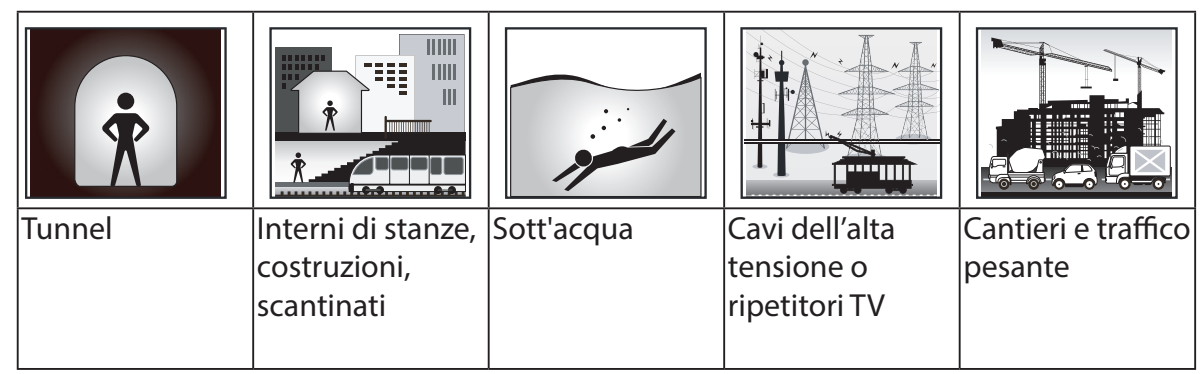

### Fase 5: Usare la bici con Rider 530

Corsa libera:

In visualizzazione Griglia Info, la misurazione si avvia e si arresta automaticamente in sincronia con il movimento della bicicletta.

- Iniziare un allenamento e registrare i dati:
  - In visualizzazione Griglia Info, premere LAP OK per avviare la registrazione, premere ■ ⇒ per interromperla, premere di nuovo ■ ⇒ per arrestarla.

NOTA: Se si continua senza premere LAP ● OK per registrare, Rider 530 mostra un promemoria per richiedere di registrare quando viene rilevato il movimento della bici. Per impostare la frequenza del promemoria di avvio, andare a pagina 38.

Iniziare un allenamento:

Selezionare **Allenamento** dall'elenco dei menu. L'allenamento può basarsi su tempo, distanza, calorie bruciate o allenamenti salvati.

### **Ripristino di Rider 530**

Per ripristinare Rider 530, premere a lungo e contemporaneamente i tre tasti ( 也 / LAP ● OK / II ■ э ).

## bryton

### Download dello strumento d'aggiornamento Bryton Update Tool

- **NOTA:** Bryton Update Tool avvisa se è disponibile una nuova versione del software o dati GPS più aggiornati. I dati GPS più aggiornati possono accelerare l'acquisizione GPS. Si raccomanda di controllare gli aggiornamenti ogni 1-2 settimane.
- 1. Andare all'indirizzo <u>http://www.brytonsport.com/help/start</u> e scaricare Bryton Update Tool.
- 2. Osservare le istruzioni su schermo per installare Bryton Update Tool.

### **Condivisione delle registrazioni**

#### Consivisione dei tracciati con Strava.com

- 1. Registrazione/Accesso a Strava.com
  - a. Andare all'indirizzo <u>https://www.strava.com</u>.
  - b. Registrare un nuovo account o usare il proprio account Strava per accedere.

#### 2. Collegamento al PC

Accendere Rider 530 e collegarlo al computer usando il cavo USB.

#### 3. Condivisione delle registrazioni

- a. Fare clic su "+" nell'angolo superiore destro della pagina Strava, quindi fare clic su "File".
- b. Fare clic su "Seleziona file" e selezionare file FIT dal dispositivo Bryton.
- c. Immettere informazioni sulle attività, quindi fare clic su "Salva e visualizza".

### Sincronizzazione dei dati all'app/dall'app Bryton

### Aggiunta dell'UUID del dispositivo all'account Bryton

Grazie all'accesso a Internet, il computer Rider aggiorna automaticamente i dati GPS, aggiorna i tracciati registrati, scarica i percorsi pianificati dal server dell'app e controlla gli aggiornamenti firmware disponibili. Per sincronizzare i dati correttamente dal/al dispositivo, è necessario aggiungere l'UUID del dispositivo (a 16 cifre sul retro del dispositivo) all'account Bryton prima di sincronizzare i dati per la prima volta.

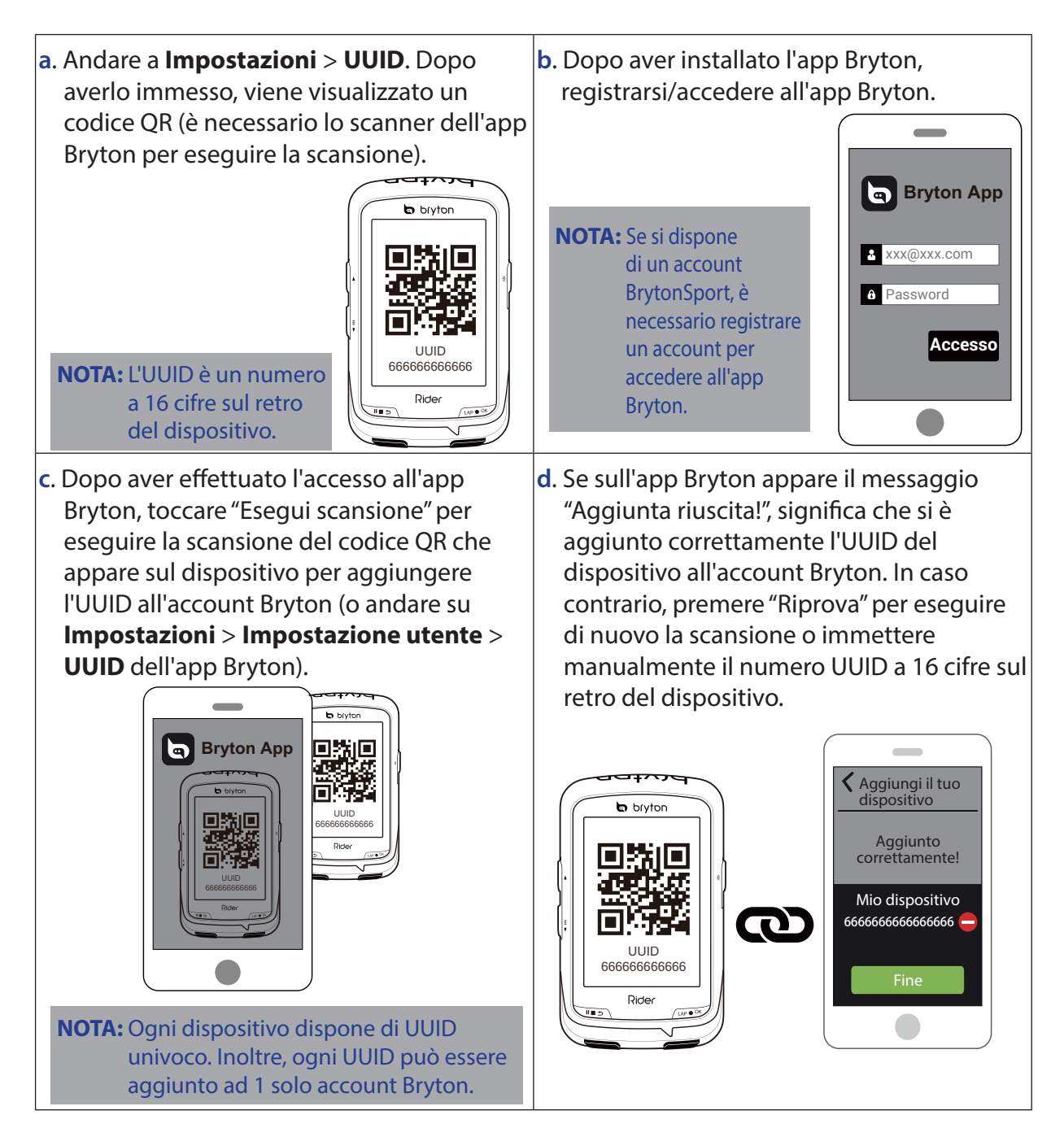

## bryton

#### Connessione ad una rete

Prima di sincronizzare i dati, è necessario configurare una connessione.

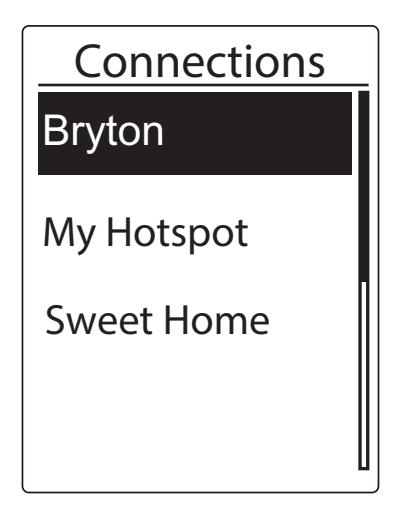

- In Menu principale, premere 
   selezionare Sinc. dati e premere
   LAP ● OK
   .
- Premere ▲ / <sup>■</sup> per selezionare una rete o un hotspot disponibili e premere LAP OK .
- Premere ▲ / <sup>■</sup> per immettere la password e selezionare "√" per confermare la password.
- 4. Viene visualizzato messaggio "Connesso. Premere un tasto per uscire.". Premere un tasto per avviare la sincronizzazione dei dati.

**NOTA:** Se appare il messaggio "AP/Password non corretti", la rete salvata non è disponibile oppure è stata modificata la password della rete salvata. Andare a pagina 41 **WLAN** per sapere come configurare una nuova connessione di rete.

#### Sincronizzazione dei dati

Per eseguire Sincronizzazione dati, assicurarsi che l'UUID del dispositivo sia stato aggiunto all'account dell'app Bryton e connesso ad una rete wireless; quindi, lasciare che il dispositivo guidi l'utente per tutta la procedura di sincronizzazione.

In primo luogo, il dispositivo inizia ad aggiornare i dati GPS nel dispositivo. Quindi, se si dispone di percorsi pianificati nell'app Bryton, tali percorsi vengono scaricati. In terzo luogo, vengono caricati i tracciati sull'app Bryton. Infine, se è presente un nuovo aggiornamento firmware, viene visualizzato un messaggio per richiedere il permesso per scaricare il firmware. Selezionare "Sì" per aggiornarlo. Al termine della sincronizzazione dei dati, viene visualizzato un riepilogo dei dati sincronizzati.

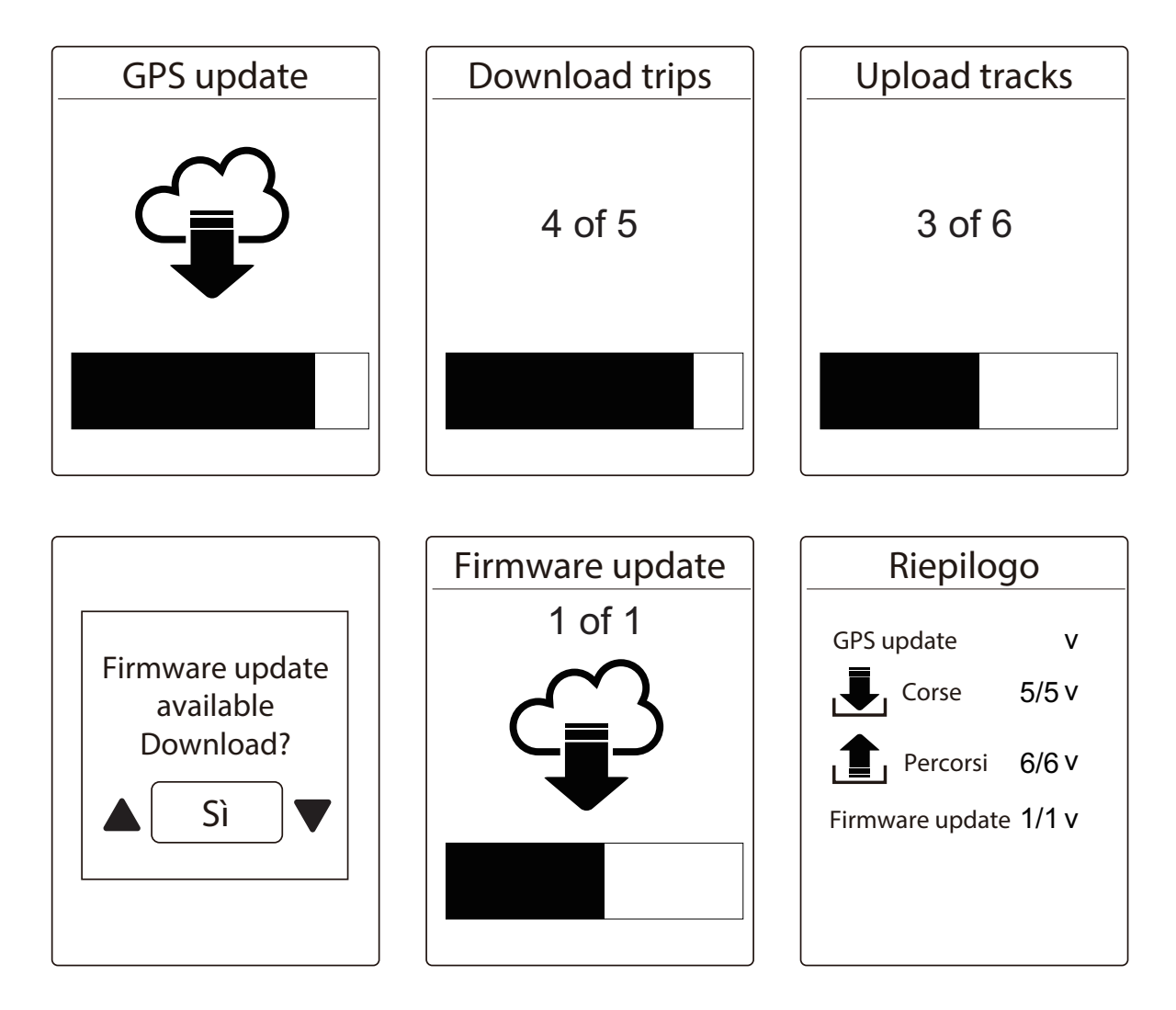

**NOTA:** In genere, il download e l'installazione degli aggiornamenti firmware richiedono più tempo. Selezionare "NO" se si preferisce aggiornarlo alla successiva sincronizzazione.

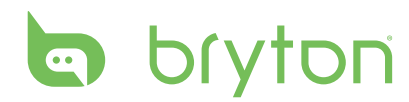

## **Train & Test**

Andare in bicicletta è uno dei metodi migliori per tenere in esercizio il proprio corpo. Serve a bruciare calorie, perdere peso e aumentare la propria forma fisica complessiva. Con la funzione di allenamento di Rider 530, si possono impostare esercizi semplici/a intervalli e utilizzare Rider 530 per tener traccia del progresso del proprio allenamento o esercizio.

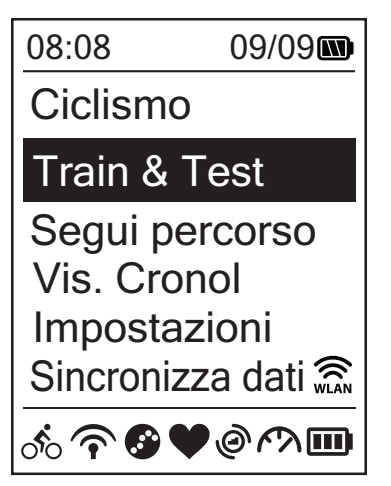

- 1. Nella schermata principale, premere per selezionare **Train & test**.
- Premere LAP OK per accedere al menu Allenamento.

### To Plan

È possibile impostare esercizi semplici inserendo gli obiettivi di tempo o distanza. Rider 530 offre tre tipi di esercizi semplici: Ora, Distanza e Calorie.

#### Semplice

| Semplice       | _ |
|----------------|---|
| Risc.          |   |
| 10' 94 ~111    |   |
| Lavoro         |   |
| 6' 0" 159 ~171 |   |
| Raffr.         |   |
| 10' 94 ~111    |   |

- Per impostare un allenamento semplice, selezionare Per pianificare > Semplice > Risc.,Lavoro, Raffr.
  - **Risc.**: Durata (Manuale, Calorie, Tempo, Distanza), Target (Andat., FC, FCM, LTHR).
  - Lavoro: Durata (Calorie, Tempo, Distanza), Target (Andat., MHR%, LTHR%, FC, FCM, LTHR, Off).
  - Raffr.: Durata (Manuale, Calorie, Tempo, Distanza), Target (FC, FCM, LTHR).
- Premere ▲ / <sup>=</sup> → per impostare il target e premere LAP OK per confermare.
- 3. Selezionare **Salva** e inserire il nome dell'allenamento tramite la tastiera su schermo.
- 4. Uscire per un giro.
  Andare a Train & test > Allenamento
  > Vista e scegliere l'esercizio salvato.
  Premere LAP OK per iniziare
  l'allenamento e registrare il log.

#### Uso della tastiera su schermo

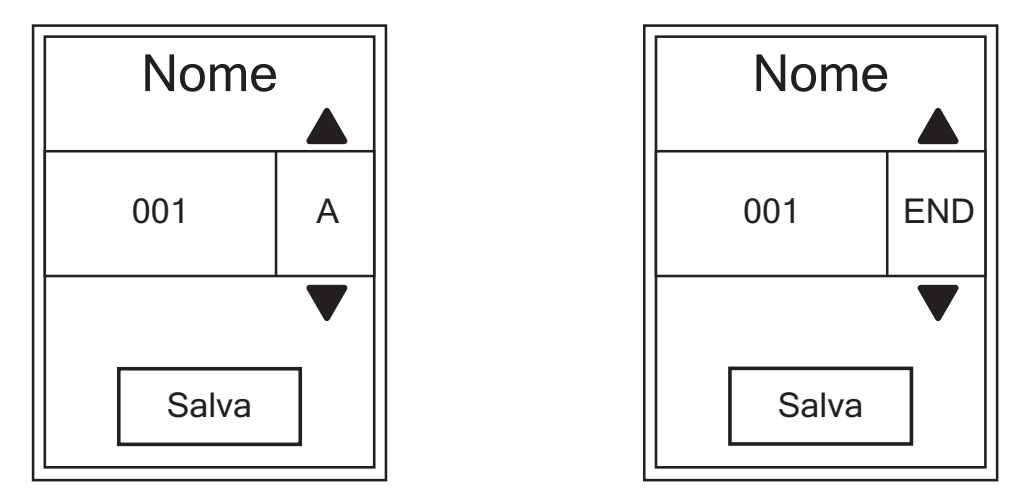

- 1. Premere  $\blacktriangle$  / = per selezionare il carattere da immettere.
  - Selezionare **DEL** per cancellare i dati.
- 2. Premere LAP OK per confermare la selezione.
- 3. Al termine, premere  $\blacktriangle$  /  $\frac{1}{2}$  per selezionare **END** e premere LAP OK per confermare.

**NOTA:** Se l'utente non inserisce il nome per l'allenamento, il sistema assegna automaticamente la data e l'ora corrente come nome del file.

#### Esercizi d'intervallo

Con la funzione Allenamento a fasi, è possibile utilizzare il dispositivo per personalizzare gli esercizi d'intervallo che includono sezioni di riscaldamento, intervallo e raffreddamento.

| Risc.     |
|-----------|
| Durata    |
| Obiettivo |
| ОК        |
|           |

- Nel menu Train & test, premere <sup>■</sup>/<sub>▼</sub> per selezionare Per pianificare > Intervallo e premere LAP ● OK per accedere.
- Sullo schermo appare il messaggio "Impostare riscaldamento?". Premere per selezionare Sì e impostare "Risc.". Al termine delle impostazioni, selezionare OK e premere LAP ● OK per continuare.

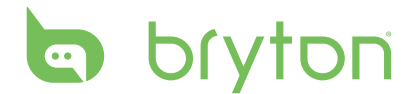

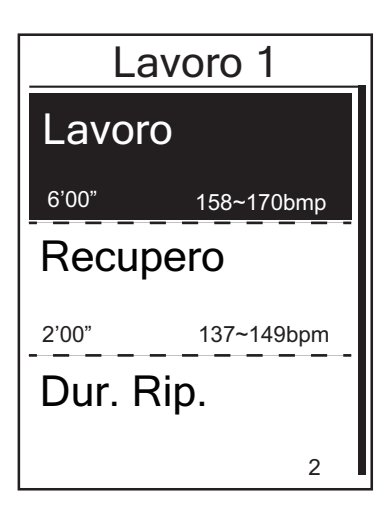

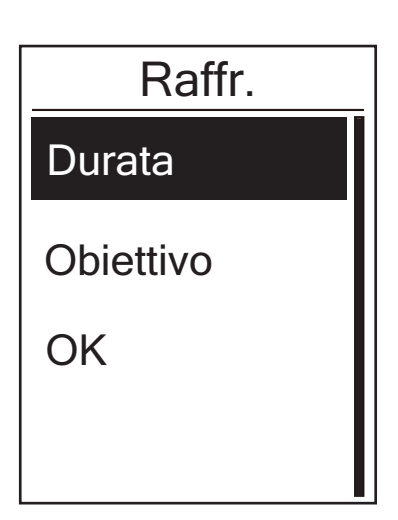

- Eseguire le impostazioni dell'allenamento a intervalli (Lavoro, Recupero e Dur. rip.). Al termine, premere <sup>≡</sup>/<sub>▼</sub> per selezionare Avanti e premere LAP ● OK .
- Sullo schermo viene visualizzato

   messaggio "Creare un nuovo set
   principale?". Per creare un nuovo set
   di esercizi d'intervallo, selezionare Sì e
   premere LAP OK per confermare.
- 5. Sullo schermo appare il messaggio "Impostare raffreddamento?". Selezionare
  Sì per impostare "Raffr.". Al termine delle impostazioni, selezionare OK e premere
  LAP OK per continuare.
- 6. Sullo schermo appare il messaggio "Salvare su Allenamento?". Selezionare
  Sì e premere LAP ● OK per continuare
  Premere ▲ / ♥ per immettere il nome
  dell'allenamento. Una volta immesso
  il nome, premere II ■ ⇒ e premere
  LAP ● OK per salvare l'allenamento.

### Allenamento

Con la funzione Allenamento, si può iniziare l'esercizio utilizzando il programma di allenamento salvato nel menu **To Plan**.

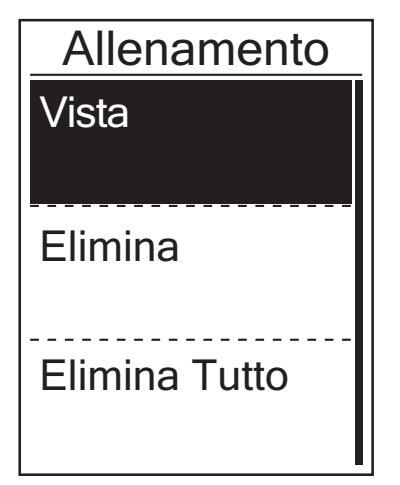

- Nel menu Allenamento, premere = per
   selezionare Allenamento e premere LAP ● OK .
- Premere <sup>■</sup>/<sub>▼</sub> per selezionare Vista e premere LAP ● OK per accedere al relativo menu secondario.
  - Premere = per selezionare il programma di allenamento desiderato e premere LAP • OK per confermare.
  - Uscire per un giro. Premere LAP OK per iniziare l'allenamento e registrare il log.
- 3. Per scegliere gli esercizi da eliminare, selezionare **Elimina**.
- 4. Per eliminare tutti gli esercizi, selezionare **Elimina tutto**.

**NOTA:** Se l'esercizio selezionato include varie impostazioni di intervalli, sullo schermo vengono visualizzati i dettagli dell'esercizio. Selezionare **Avvio** e premere LAP • OK per continuare l'esercizio.

### **Bryton prova**

Bryton prova è precaricato su Rider 530. Se non si trova nel dispositivo, scaricarlo da Bryton Update Tool. Bryton prova include due corsi di prova per agevolare la misurazione di FCM e/o LTHR. La conoscenza di FCM e/o LTHR offre una parametro per l'efficienza globale. Consente inoltre di valutare i progressi nel tempo e calcolare l'intensità di allenamento.

- 1. Nella schermata principale, premere ↓ per selezionare **Train & test** e premere LAP ● OK per accedere al menu Allenamento.
- 2. Premere <sup>■</sup> per selezionare **Bryton prova** e premere LAP OK per accedere a Bryton prova.
- 3. Premere <sup>■</sup> per selezionare l'allenamento di prova desiderato e premere LAP OK per accedere all'allenamento selezionato.
- Sullo schermo vengono visualizzati i dettagli dell'allenamento programmato selezionato.
   Premere LAP OK per iniziare l'allenamento.
- 5. Al termine di Bryton prova, premere 🛛 🗖 🗢 e LAP OK per salvare il risultato.

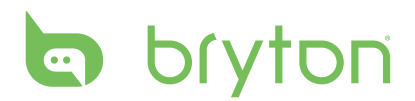

### Arresta allenamento

Si può arrestare l'allenamento attuale dopo aver raggiunto l'obiettivo, oppure decidere di terminare l'allenamento in corso.

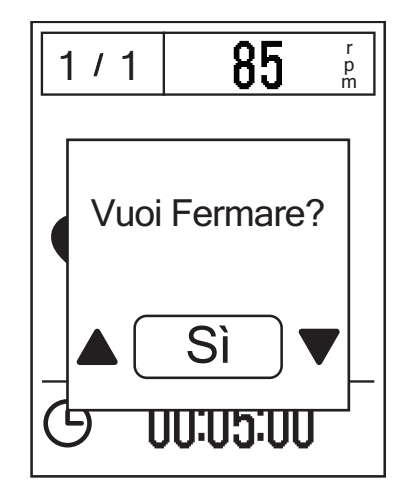

- Premere ■■ ⇒ per mettere in pausa la registrazione e premere di nuovo ■■ ⇒ per arrestare la registrazione.
- Sullo schermo appare il messaggio "Arrestare?". Per arrestare l'allenamento attuale, premere ▲ / <sup>≡</sup>/<sub>▼</sub> per selezionare Sì e premere LAP ● OK per confermare.

### Vedi registro Esercizio/Allenamento

Rider 530 fornisce un riepilogo grafica del tracciato, i dati dettagliati dell'allenamento, i dati sul giro e l'analisi grafica in modo da avere una panoramica sulle prestazioni durante l'allenamento.

#### Riepilogo

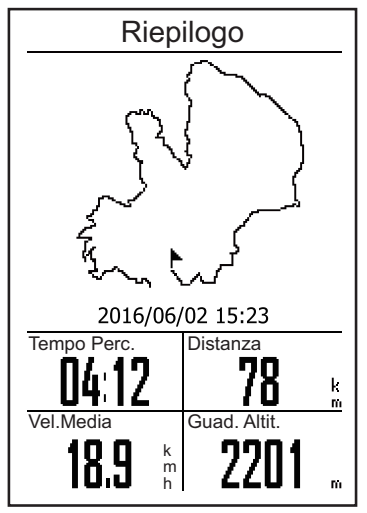

Per visualizzare il riepilogo dell'allenamento:

- Nella schermata principale, premere per selezionare Vis. cronol > Vista e premere LAP ● OK .
- Premere <sup>■</sup>/<sub>▼</sub> per selezionare una cronologia di attività dall'elenco e premere LAP OK per accedere.
- Selezionare **Riepilogo** e premere
   LAP OK per visualizzare il riepilogo dell'allenamento.

**NOTA:** Si può inoltre caricare la propria cronologia sulla mobile app Bryton Mobile per tenere traccia di tutti i propri dati.

#### Dettagli

| Dettaglio           |       |      |  |
|---------------------|-------|------|--|
| Ora                 |       |      |  |
| Tempo Viag 04:50:38 |       |      |  |
| Tempo Perc.04:12:26 |       |      |  |
| Distanza            |       |      |  |
| Distanza            | 78    | km   |  |
| Velocità            |       |      |  |
| Vel Med             | 18.9  | km/h |  |
| Vel Max             | 38    | km/h |  |
| Altitudine          |       |      |  |
| Guad. Altit.        | 2201  | m    |  |
| Perdita Altit       | . 400 | m 🛛  |  |
|                     |       |      |  |

Per visualizzare i dettagli dell'allenamento:

- Nella schermata principale, premere per selezionare Vis. cronol > Vista e premere LAP ● OK .
- Premere <sup>≡</sup>/<sub>▼</sub> per selezionare una cronologia di attività dall'elenco e premere LAP OK per accedere.
- Selezionare Dettaglio e premere
   LAP OK per visualizzare i dettagli dell'allenamento.

#### Frazione

| Frazione                    |      |      |       |  |
|-----------------------------|------|------|-------|--|
| Frazione Dist. Velocità Ora |      |      |       |  |
|                             | km   | km/h |       |  |
| 1                           | 10.0 | 16.4 | 36:25 |  |
| 2                           | 10.0 | 15.7 | 38:10 |  |
| 3                           | 10.0 | 14.9 | 40:05 |  |
| 4                           | 10.0 | 15.4 | 38:43 |  |
| 5                           | 10.0 | 15.2 | 39:17 |  |
| 6                           | 10.0 | 14.9 | 40:15 |  |
| 7                           | 10.0 | 15.3 | 39:05 |  |
| 8                           | 08.0 | 29.0 | 20:38 |  |
|                             |      |      |       |  |
|                             |      |      |       |  |

Per visualizzare i dati sul giro:

- Nella schermata principale, premere per selezionare Vis. cronol > Vista e premere LAP ● OK .
- Premere <sup>■</sup>/<sub>▼</sub> per selezionare una cronologia di attività dall'elenco e premere LAP OK per accedere.
- 3. Selezionare **Frazione** e premere LAP ● OK per visualizzare i dati sul giro.

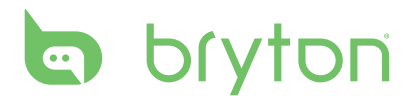

#### Analisi

Per visualizzare l'analisi grafica.

- 1. Nella schermata principale, premere ↓ per selezionare **Vis. cronol** > **Vista** e premere LAP ● OK .
- 2. Premere <sup>■</sup> per selezionare una cronologia di attività dall'elenco e premere LAP OK per accedere.
- 3. Selezionare **Analisi** e premere LAP OK per avviare la visualizzazione dell'analisi grafica.
- 2. Premere  $\stackrel{\equiv}{\overline{\phantom{aa}}}$  per visualizzare l'analisi di **Altitudine**, **Velocità**, **FC**, **Cadenza** e **Potenza**.

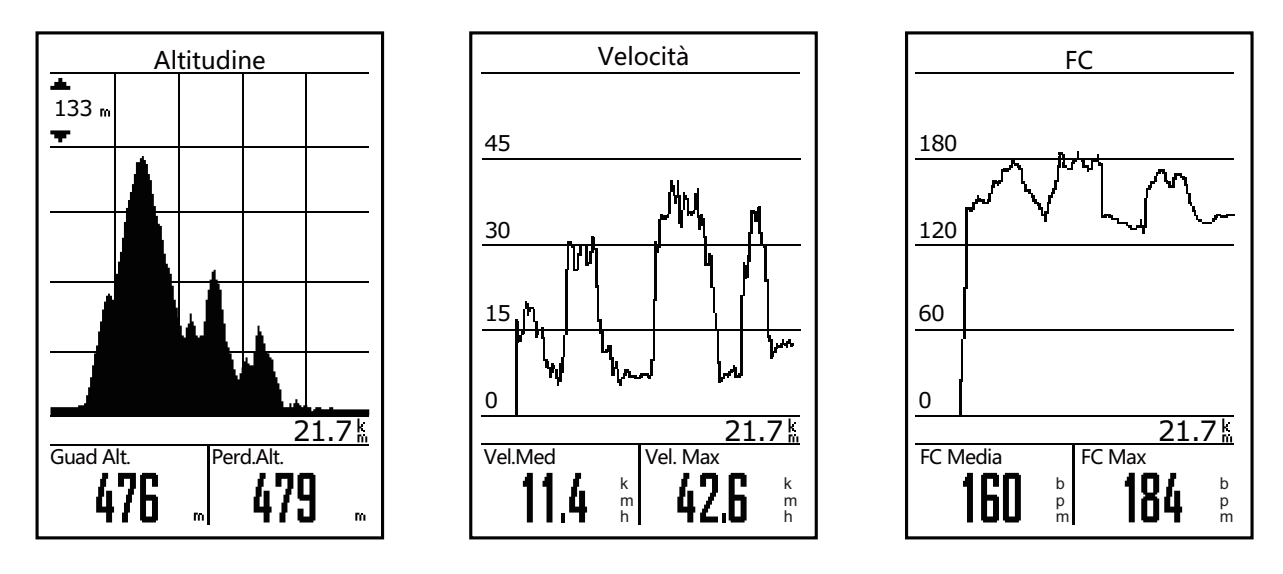

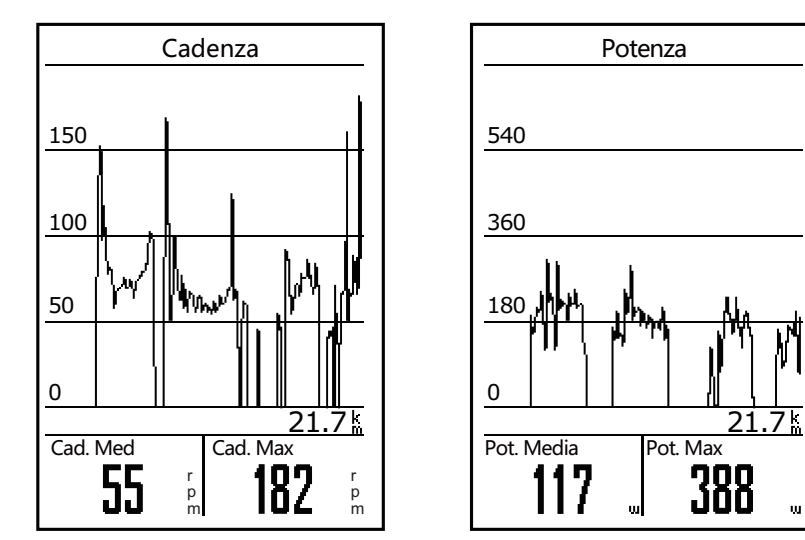

#### Eliminazione della cronologia

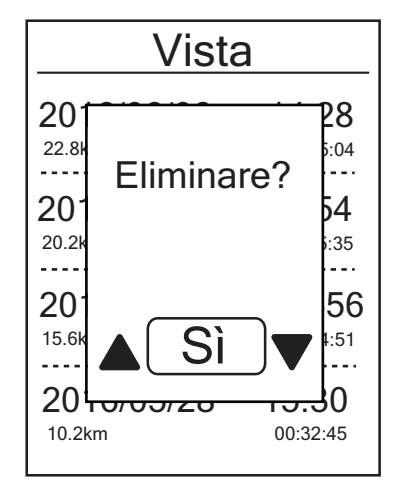

Per eliminare la cronologia:

- Nella schermata principale, premere per selezionare Vis. cronol > Eliminare e premere LAP ● OK .
- Premere <sup>■</sup>/<sub>▼</sub> per selezionare una cronologia di attività dall'elenco e premere LAP OK per eliminare la cronologia selezionata.
- Appare il messaggio "Eliminare?". Per eliminare i dati, premere ▲ / <sup>=</sup>/<sub>▼</sub> per selezionare Sì e premere LAP OK per confermare.

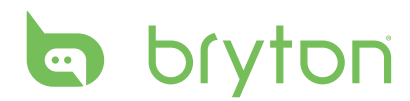

## Segui traccia

Rider 530 fornisce 3 metodi per creare tracciati: 1. Pianificare percorsi tramite l'app Bryton. 2. Utilizzare i percorsi precedenti da Cronologia. 3. Scaricare tracciati .gpx online. Con navigazione turn-by-turn, il dispositivo offre informazioni sulla distanza e la direzione prima di ogni curva.

**NOTA:** La funzione di navigazione turn-by-turn supporta solo i percorsi pianificati dall'app Bryton.

### **Crea percorsi**

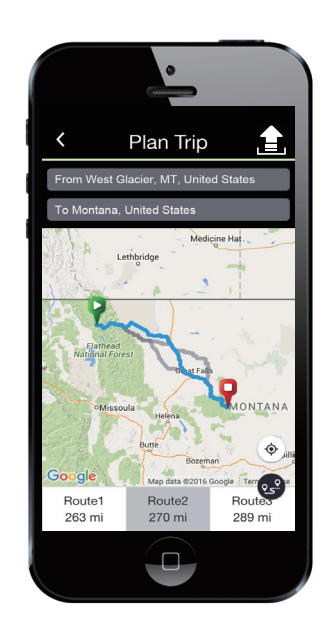

#### Pianificazione di percorsi tramite l'app Bryton

- 1. Sull'app Bryton, toccare "**Pianifica percorso**" e immettere città, posizione o nome di una via per cercare la posizione.
- 2. Toccando "See,", l'app Bryton pianifica il percorso dalla propria posizione alla destinazione. Per modificare il punto di partenza, toccare **Dalla propria posizione**.
- 3. Toccare "①" per caricare i percorsi pianificati sul server.
- 4. Per modificare il nome dei percorsi, toccare il nome predefinito.
- 5. Toccare "**Upload**" per confermare.
- 6. Scaricare i percorsi pianificati sul dispositivo tramite **Sinc. dati**.
- In Menu principale del dispositivo, selezionare Segui traccia > Vista e selezionare il percorso pianificato, quindi premere LAP ● OK per iniziare a seguire il percorso.

**NOTA:** Fare riferimento alle pagine 9 ~ 11 per imparare come scaricare i percorsi pianificati tramite **Sinc. dati**.

#### Da Cronologia del dispositivo

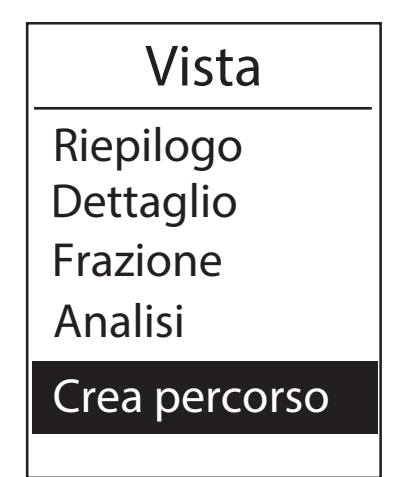

#### Da siti web di terzi

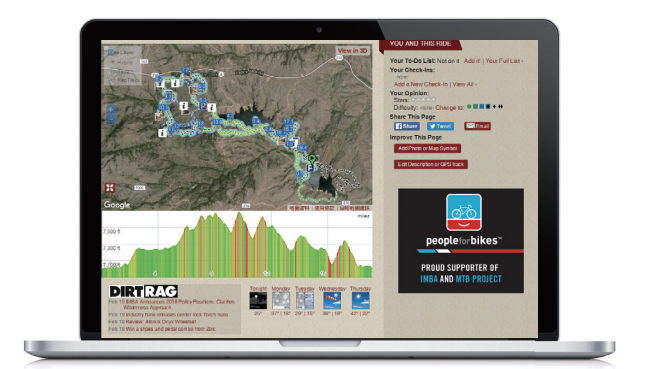

- In Menu principale, selezionare Vis. cronol > Vista e premere <sup>■</sup>/<sub>▼</sub> per selezionare i tracciati desiderati e premere LAP ● OK per confermare la selezione.
- 2. Premere  $\[e]$  per selezionare **Crea percorso**.
- Immettere un nome del percorso e selezionare "√", quindi premere LAP ● OK per salvarlo.
- 4. Premere 🛛 🗖 🗢 per tornare a Menu principale.
- In Menu principale, selezionare segui traccia > Vista e selezionare il percorso salvato, quindi premere LAP ● OK per iniziare a seguire il percorso.
- 1. Scaricare i file gpx sul computer.
- 2. Utilizzare il cavo USB per collegare il dispositivo al computer.
- 3. Copiare i file .gpx dal computer e incollarli nella cartella **File extra** del dispositivo.
- 4. Rimuovere il cavo USB.
- In Menu principale del dispositivo, selezionare Segui traccia > Vista e selezionare il percorso pianificato, quindi premere LAP OK per iniziare a seguire il percorso.

**NOTA:** Solo i file .gpx possono essere importati nel dispositivo.

## bryton

### Visualizza/Elimina tracciato

È possibile visualizzare ed eliminare i tracciati.

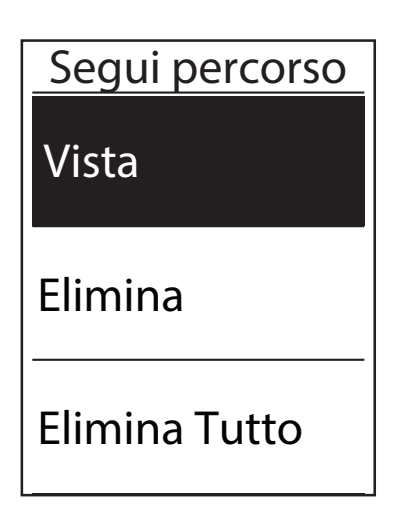

Visualizzare tracciati:

- In Menu principale, premere <sup>■</sup>/<sub>▼</sub> per selezionare Segui percorso > Vista e premere LAP ● OK .
- Premere <sup>■</sup>/<sub>▼</sub> per selezionare il tracciato e premere LAP ● OK per visualizzare il tracciato.

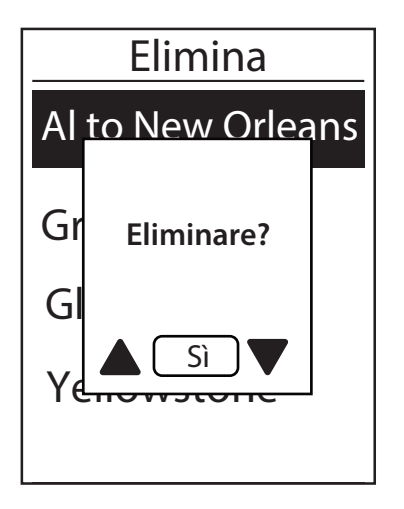

Eliminare i tracciati:

- In Menu principale, premere <sup>■</sup>/<sub>▼</sub> per selezionare Segui traccia > Elimina e premere LAP OK .
- Premere <sup>■</sup>/<sub>▼</sub> per selezionare il tracciato e premere LAP ● OK .
- Appare il messaggio "Eliminare?". Premere
   ▲ / <sup>≡</sup>/<sub>▼</sub> per selezionare Sì, quindi premere LAP ● OK per confermare la selezione.

## Impostazioni

La funzione Impostaz. consente di personalizzare le impostazioni di allenamento, l'altitudine, le impostazioni generali, le impostazioni del sensore e i profili bici e utente.

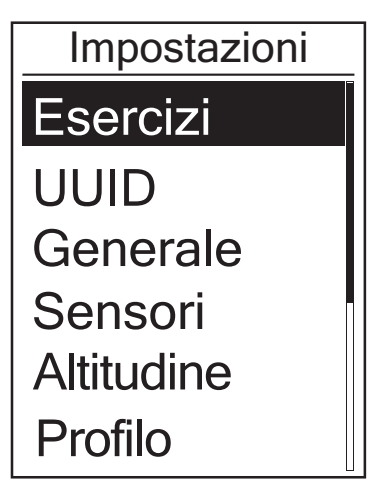

- 1. Nella schermata principale, premere  $\begin{bmatrix} \Xi \\ \Psi \end{bmatrix}$  per selezionare **Impostazioni.**
- 2. Premere LAP OK per accedere al menu Impostaz.

### Fraz.intelligen

La funzione Fraz. intelligen consente di utilizzare il dispositivo per segnare automaticamente la frazione in una posizione specifica o dopo aver percorso una certa distanza.

#### Giro per luogo

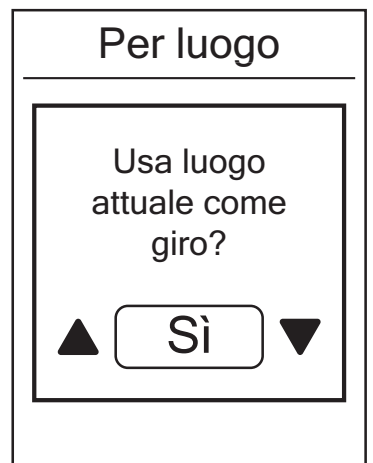

- Nel menu Impostaz., premere <sup>■</sup>/<sub>▼</sub> per selezionare Esercizi > Fraz. intelligen e premere LAP ● OK .
- Premere LAP OK per accedere al menu di editing. Premere ▲ / <sup>≡</sup>/<sub>▼</sub> per selezionare **Posizione** e premere LAP ● OK per confermare.
- Sullo schermo viene visualizzato il messaggio "Usare luogo attuale come luogo per giro?". Per salvare i dati, premere <sup>≡</sup>/<sub>▼</sub> per selezionare Sì e premere LAP ● OK per confermare.
- 4. Premere **■ □** per uscire dal menu.

**NOTA:** Se non viene acquisito il segnale GPS, sullo schermo viene visualizzato il messaggio "Nessun segnale GPS. Ricerca GPS in corso. Attendere". Controllare che il GPS sia acceso e assicurarsi di uscire all'aperto per acquisire il segnale.

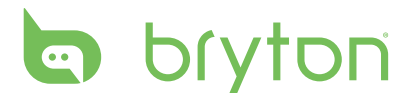

#### Giro per distanza

| Per Distanza |
|--------------|
| 10.0         |
|              |
| КМ           |

- Nel menu Impostaz., premere <sup>■</sup>/<sub>▼</sub> per selezionare Esercizi > Fraz. intelligen e premere LAP OK .
- Premere LAP OK per accedere al menu di editing. Premere ▲ / <sup>=</sup>/<sub>▼</sub> per selezionare **Distanza** e premere LAP OK per confermare.
- Premere ▲ / <sup>■</sup>/ <sup>■</sup> per selezionare la distanza desiderata e premere LAP OK per confermare.
- 4. Premere **II =** > per uscire dal menu.

### Altitudine

Si può impostare l'altitudine per la località attuale e per altri quattro luoghi.

#### **Altitudine attuale**

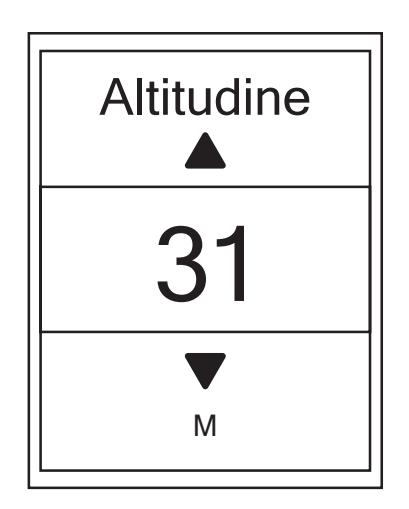

- Nel menu Impostaz., premere <sup>■</sup>/<sub>▼</sub> per selezionare Altitudine > Altitudine e premere LAP OK .
- Premere ▲ / <sup>≡</sup> per regolare l'altitudine desiderata e premere LAP OK per confermare l'impostazione.
- 3. Premere **■ □** per uscire dal menu.

**NOTA:** Il valore di altitudine su Griglia Info cambia quando viene regolata l'altitudine attuale.

#### Altitudine di altra località

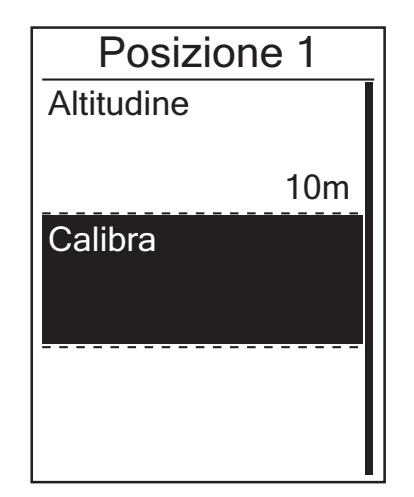

- Nel menu Impostaz., premere <sup>■</sup>/<sub>▼</sub> per selezionare Altitudine > Posizione 1, Posizione 2, Posizione 3, Posizione 4 o Posizione 5, quindi premere LAP ● OK.
- Per impostare l'altitudine, premere per selezionare Altitudine e premere LAP ● OK per confermare.
- Premere ▲ / <sup>■</sup> per regolare l'altitudine desiderata e premere LAP OK per confermare l'impostazione.
- 4. Per impostare l'altitudine, premere

   <sup>≡</sup>

   per selezionare Calibra e premere
   LAP OK per confermare.
- 5. Premere 💵 🗢 per uscire dal menu.

### Pagina dati

Si possono regolare le impostazioni di visualizzazione di Griglia Info e Frazione.

#### Display Griglia Info

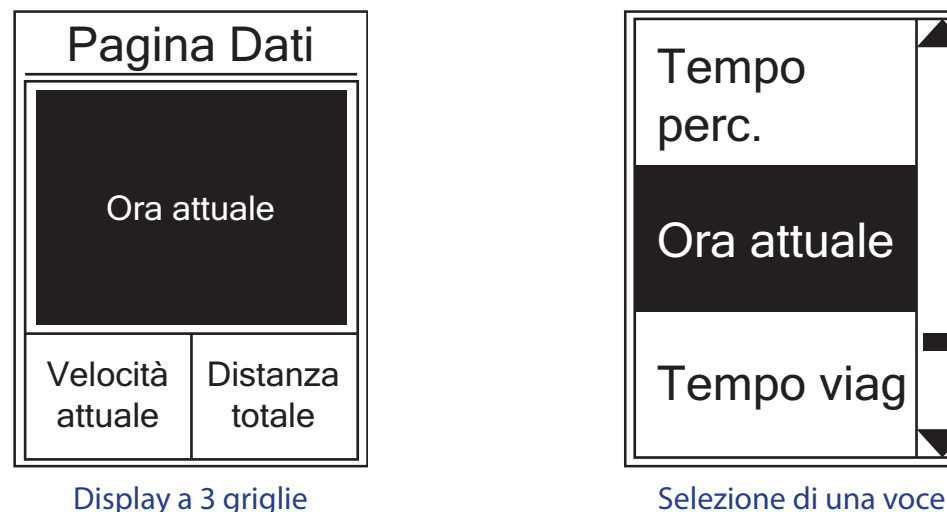

- 1. Nel menu Impostaz., premere 📮 per selezionare **Esercizi > Pagina dati** e premere LAP OK .
- Premere LAP OK per accedere all'impostazione Pagina dati e modificare l'impostazione da Auto a Manuale.
- 3. Premere <sup>■</sup>/<sub>▼</sub> per accedere a Pagina dati > Pagina dati 1, Pagina dati 2, Pagina dati 3, Pagina dati 4 o Pagina dati 5 e premere LAP OK .
- 4. Premere ▲ / 📮 per selezionare il numero di campi dati e premere LAP OK per confermare.
- Premere <sup>■</sup>/<sub>▼</sub> per selezionare il campo con la voce che si desidera personalizzare e premere LAP ● OK per confermare la selezione.

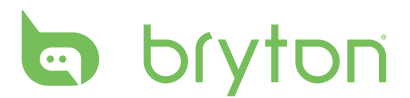

- 6. Premere ▲ / Ţ per selezionare l'impostazione desiderata e premere LAP OK per confermare.
- 7. Premere 💵 🗢 per uscire dal menu.

NOTA: Il numero di campi dati visualizzati sullo schermo dipende dalla selezione di "Num griglia". Velocità SGSS k Dur. Per D03628

**NOTA:** Se Pagina dati è impostato su **Auto**, Rider 530 regola automaticamente la visualizzazione del campo dati quando rileva sensori associati.

**Display a 2 griglie** 

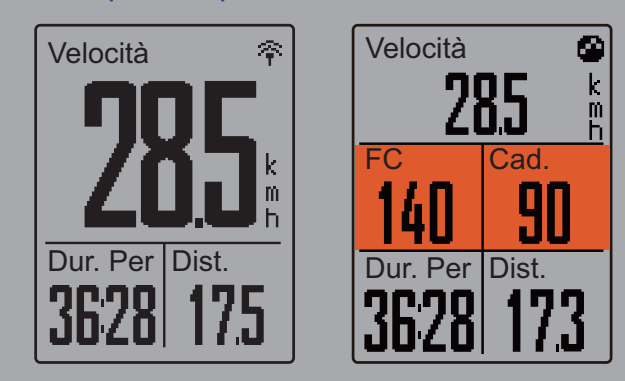

#### **Display frazione**

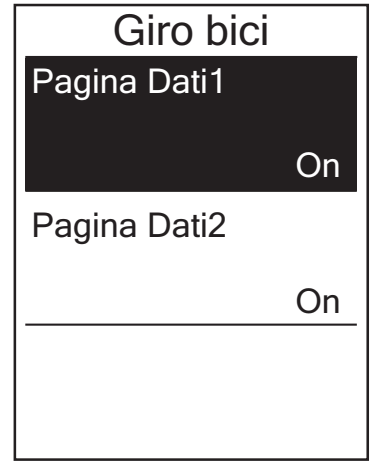

- Nel menu Impostaz., premere <sup>■</sup>/<sub>▼</sub> per selezionare Esercizi > Pagina dati > Frazione > Pagina dati 1 o Pagina dati 2 e premere LAP ● OK .
- Premere ▲ / <sup>■</sup>/ per selezionare il numero di campi dati e premere LAP ● OK per confermare.

Display a 3 griglie

- Premere <sup>■</sup> per selezionare il campo con la voce che si desidera personalizzare e premere LAP OK per confermare la selezione.
- 4. Premere ▲ / <sup>≡</sup> per selezionare l'impostazione desiderata e premere LAP ● OK per confermare.
- 5. Premere 💵 🗢 per uscire dal menu.

### Impostazione di Avviso

Con la funzione Avviso, il dispositivo visualizza un messaggio per avvisare l'utente se:

- la frequenza cardiaca è superiore o inferiore ad un determinato numero di battiti al minuto (bpm).
- durante il percorso si supera o si è al di sotto di un'impostazione di velocità personalizzata.
- la velocità di cadenza è superiore o inferiore ad un determinato numero di giri della pedivella al minuto (rpm).
- si raggiunge una determinata distanza per gli allenamenti lunghi.
- si raggiunge un determinato periodo di tempo per gli allenamenti lunghi.

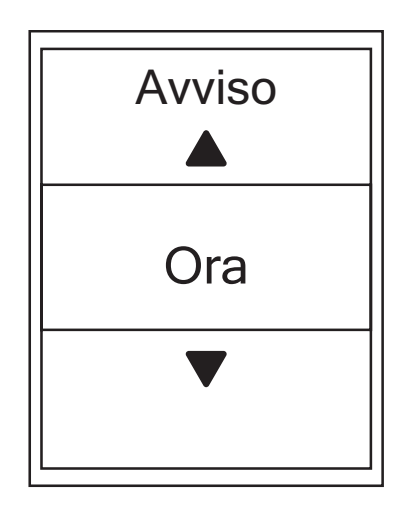

- Nel menu Impostaz., premere ↓ per selezionare Esercizi > Avviso e premere LAP ● OK per accedere al relativo menu secondario.
- Selezionare Ora, Distanza, Velocità,
   FC o Cadenza e premere LAP OK per configurare le impostazioni necessarie.
- Premere ▲ / <sup>≡</sup> per selezionare
   l'impostazione desiderata e premere
   LAP OK per confermare.

### Pausa intuitiva

La presenza di molti ostacoli sul percorso, ad esempio semafori, attraversamento pedonale, ecc., ha un forte impatto sui dati registrati. Quando la funzione è attivata, il tempo e la distanza si interrompono automaticamente quando ci si arresta e si riavviano quando si riprende il percorso per migliorare l'efficienza dei dati.

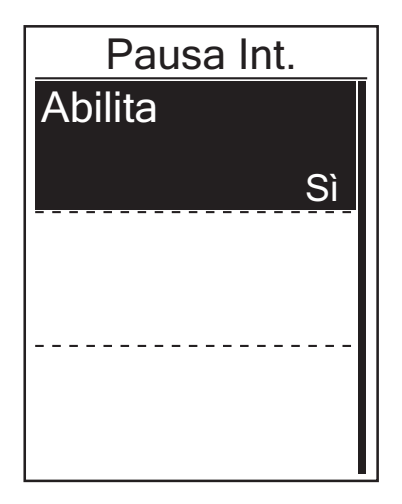

- 2. Selezionare **Sì** per abilitare la funzione.

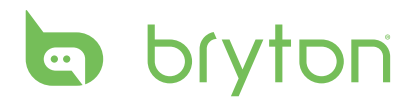

### **Registrazione dati**

La funzione Registrazione dati consente di impostare il contachilometri e attivare la modalità 1 secondo per ottenere dati più precisi.

#### **Impostazione ODO**

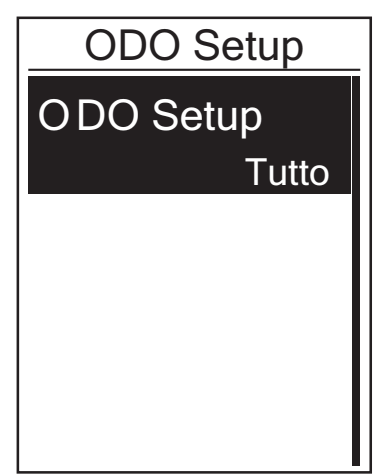

- Nel menu Impostaz., premere <sup>■</sup> per selezionare Esercizi > Registraz. e premere LAP ● OK .
- Premere <sup>■</sup>/<sub>▼</sub> per selezionare ODO Setup e premere LAP ● OK per accedere.
- Premere LAP OK per accedere al relativo menu secondario e premere ▲ / <sup>=</sup>/<sub>▼</sub> per selezionare l'impostazione desiderata, quindi premere LAP OK per confermare.

**NOTA: Tutto** indica che il contachilometri mostra la distanza cumulativa di tutti i percorsi; **Registrato** mostra solo la distanza cumulativa dei percorsi registrati.

NOTA: Per ripristinare ODO, fare riferimento a pagina 31 Ripristina ODO.

#### Abilita modalità 1 sec.

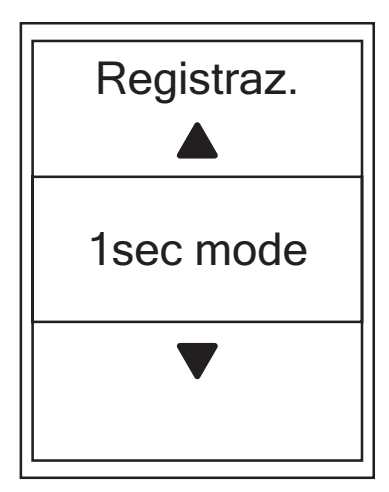

- Nel menu Impostaz., premere <sup>■</sup>/<sub>▼</sub> per selezionare **Esercizi > Registraz.** e premere LAP ● OK .
- Premere <sup>■</sup>/<sub>▼</sub> per selezionare **Registraz.** e premere LAP OK per accedere.
- 3. Premere LAP OK per accedere al relativo menu secondario e premere ▲
   / <sup>≡</sup>/<sub>▼</sub> per selezionare Sì, quindi premere LAP OK per confermare.
- 4. Premere **II =** > per uscire dal menu.

### Personalizza il profilo utente

Si possono cambiare le informazioni personali.

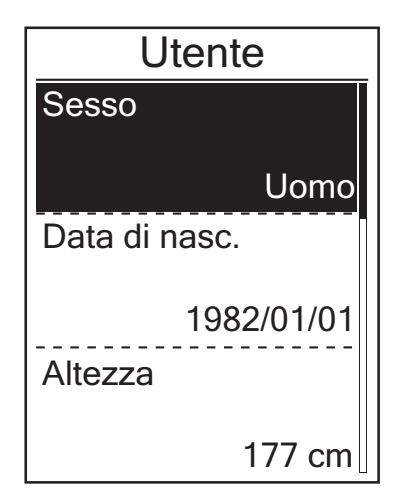

- Nel menu Impostaz., premere <sup>■</sup>/<sub>▼</sub> per selezionare Profilo > Profilo utente e premere LAP OK .
- Premere <sup>■</sup>/<sub>▼</sub> per selezionare
   l'impostazione da modificare e premere
   LAP OK per accedere al relativo menu secondario.
  - Sesso: selezionare il sesso.
  - Data di nasc.: impostare la data di nascita.
  - Altezza: impostare l'altezza.
  - Peso: impostare il peso.
  - FC max: impostare la frequenza cardiaca massima.
  - LTHR: impostare la propria frequenza cardiaca della soglia del lattato.
  - FTP: impostare la potenza di soglia funzionale.
  - MAP: impostare la potenza aerobica massima.
- Premere ▲ / <sup>■</sup> per regolare
   l'impostazione desiderata e premere
   LAP OK per confermare.
- 4. Premere **■ □** per uscire dal menu.

NOTA: Immettere i dati personali corretti in quanto potrebbero influire sull'analisi.

## bryton

### Personalizzare il profilo della bici

È possibile personalizzare e visualizzare il profilo della propria bici.

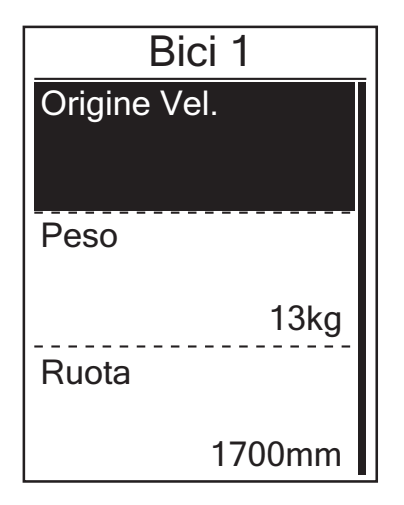

- Nel menu Impostaz., premere <sup>■</sup>/<sub>▼</sub> per selezionare Profilo > Profilo bici > Bici 1 o Bici 2 e premere LAP OK .
- Premere <sup>■</sup>/<sub>▼</sub> per selezionare l'impostazione da modificare e premere LAP ● OK per accedere al relativo menu secondario.
  - Orig. vel.: impostare la priorità delle origini di velocità.
  - Peso: impostare il peso della bici.
  - Ruota: impostare la misura della ruota.
  - Attiva: selezionarla per attivare la bici.
- Premere ▲ / <sup>≡</sup>/<sub>▼</sub> per regolare l'impostazione desiderata e premere LAP ● OK per confermare.
- 4. Premere **■** ⊃ per uscire dal menu.

**NOTA:** Per maggiori dettagli sulla misura delle ruote, vedere "Dimensione e circonferenza delle ruote" a pagina 47.

#### Visualizza profilo bici

| Bici 1             |
|--------------------|
| Viaggio 1          |
| 1033km             |
| Viaggio 2          |
| 0km<br>Tempo Perc. |
| 89:23:28           |

- Nel menu Impostaz., premere <sup>■</sup>/<sub>▼</sub> per selezionare Profilo > Profilo bici > Panoramica e premere LAP OK .
- Premere <sup>■</sup>/<sub>▼</sub> per selezionare la bici desiderata e premere LAP ● OK per confermare.
- Premere per visualizzare altri dati sulla bici selezionata.
- 4. Premere 💵 🗩 per uscire dal menu.

#### Regolazione del contachilometri

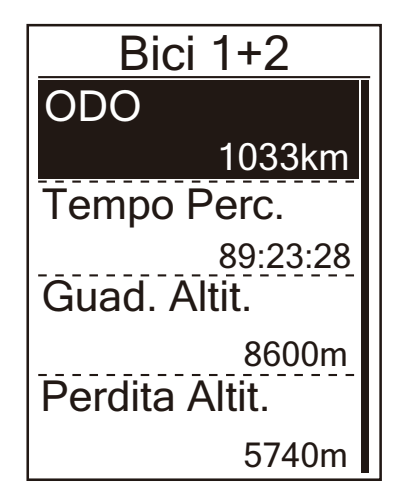

- Nel menu Impostaz., premere <sup>■</sup>/<sub>▼</sub> per selezionare Profilo > Profilo bici > Panoramica e premere LAP ● OK .
- Premere <sup>■</sup>/<sub>▼</sub> per selezionare **Bici 1+2** e premere LAP OK per confermare.
- 3. Premere LAP OK per accedere alla pagina di impostazione ODO.
- Premere ▲ / <sup>≡</sup>/<sub>▼</sub> per regolare ODO e premere LAP OK per confermare.
- 5. Premere 💵 🖻 per uscire dal menu.

NOTA: Per andare al numero più rapidamente, premere a lungo 🔺 / 🏺 .

#### **Ripristina ODO**

È possibile ripristinare la distanza di percorso 1, v2 e contachilometri.

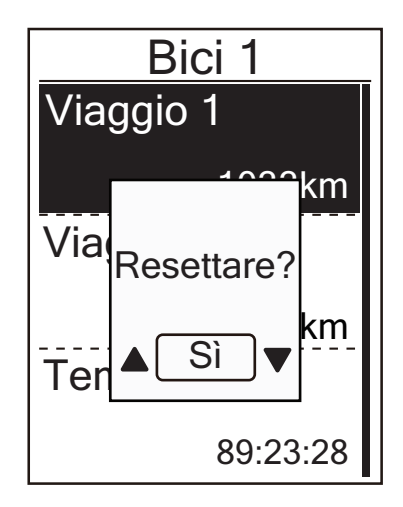

- Nel menu Impostaz., premere <sup>■</sup>/<sub>▼</sub> per selezionare Profilo > Profilo bici > Panoramica e premere LAP OK .
- Premere <sup>■</sup>/<sub>▼</sub> per selezionare la bici desiderata e premere LAP ● OK per confermare.
- 3. Premere <sup>■</sup>/<sub>▼</sub> per selezionare il percorso 1
   o 2 e premere LAP OK per confermare.

Se si sceglie Bici 1+2, selezionare ODO.

- 4. Sul dispositivo appare il messaggio "Resettare?". Premere <sup>■</sup>/<sub>▼</sub> per selezionare
  Sì e premere LAP ● OK per confermare o premere ▲ / <sup>■</sup>/<sub>▼</sub> per impostare ODO sul numero desiderato.
- 5. Premere 💵 🗩 per uscire dal menu.

## bryton

### Cambia impostazioni di sistema

È possibile personalizzare le impostazioni di sistema del dispositivo, come spegnimento retroilluminazione, tono tasti, segnale acustico, ora/unità e lingua OSD.

#### **Retroill Off**

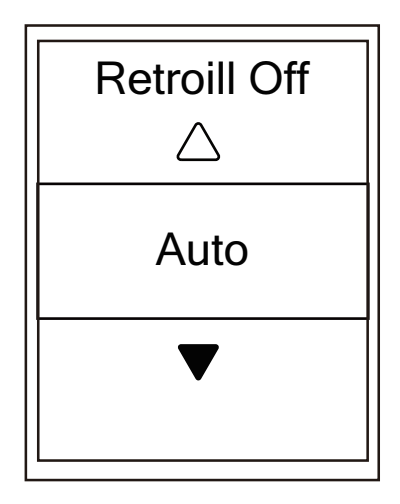

- Nel menu Impostaz., premere <sup>■</sup>/<sub>▼</sub> per selezionare Generale > Sistema > Retroill Off e premere LAP OK .
- Premere ▲ / <sup>≡</sup> per selezionare
   l'impostazione desiderata e premere
   LAP OK per confermare.
- 3. Premere 🔅 per attivare la retroilluminazione.
- 4. Premere **■ ■ ●** per uscire dal menu.

NOTA: Se si seleziona Auto o Mai come impostazione di retroilluminazione, dopo aver premuto ☆ per attivare la retroilluminazione, è possibile premere di nuovo per disattivare la retroilluminazione. Se si sceglie 2 min, 1 min, 30 sec, 15 sec o 5 sec come impostazione di retroilluminazione, è possibile estendere altri 2 min, 1 min, 30 sec, 15 sec o 5 sec premendo di nuovo ☆.

#### Tono tasti

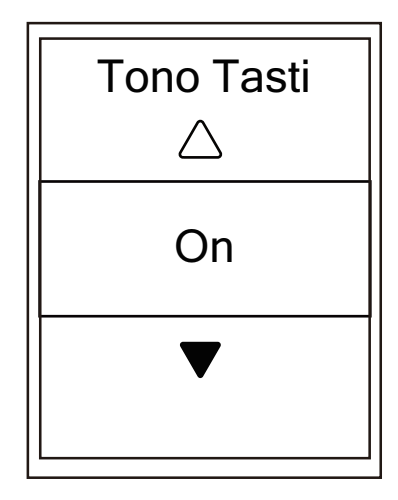

- Nel menu Impostaz., premere <sup>■</sup>/<sub>▼</sub> per selezionare Generale > Sistema > Tono Tasti e premere LAP ● OK .
- Premere ▲ / <sup>≡</sup> per selezionare
   l'impostazione desiderata e premere
   LAP OK per confermare.
- 3. Premere **■ □** per uscire dal menu.

#### Suono

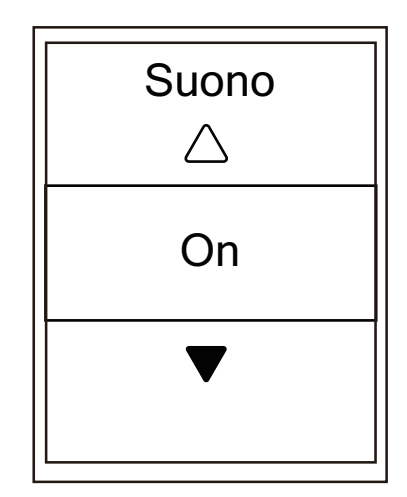

- Nel menu Impostaz., premere <sup>■</sup>/<sub>▼</sub> per selezionare Generale > Sistema > Suono e premere LAP ● OK .
- Premere ▲ / <sup>=</sup> per selezionare l'impostazione desiderata e premere LAP ● OK per confermare.
- 3. Premere **■ ■ →** per uscire da questo menu.

#### Ora/Unità

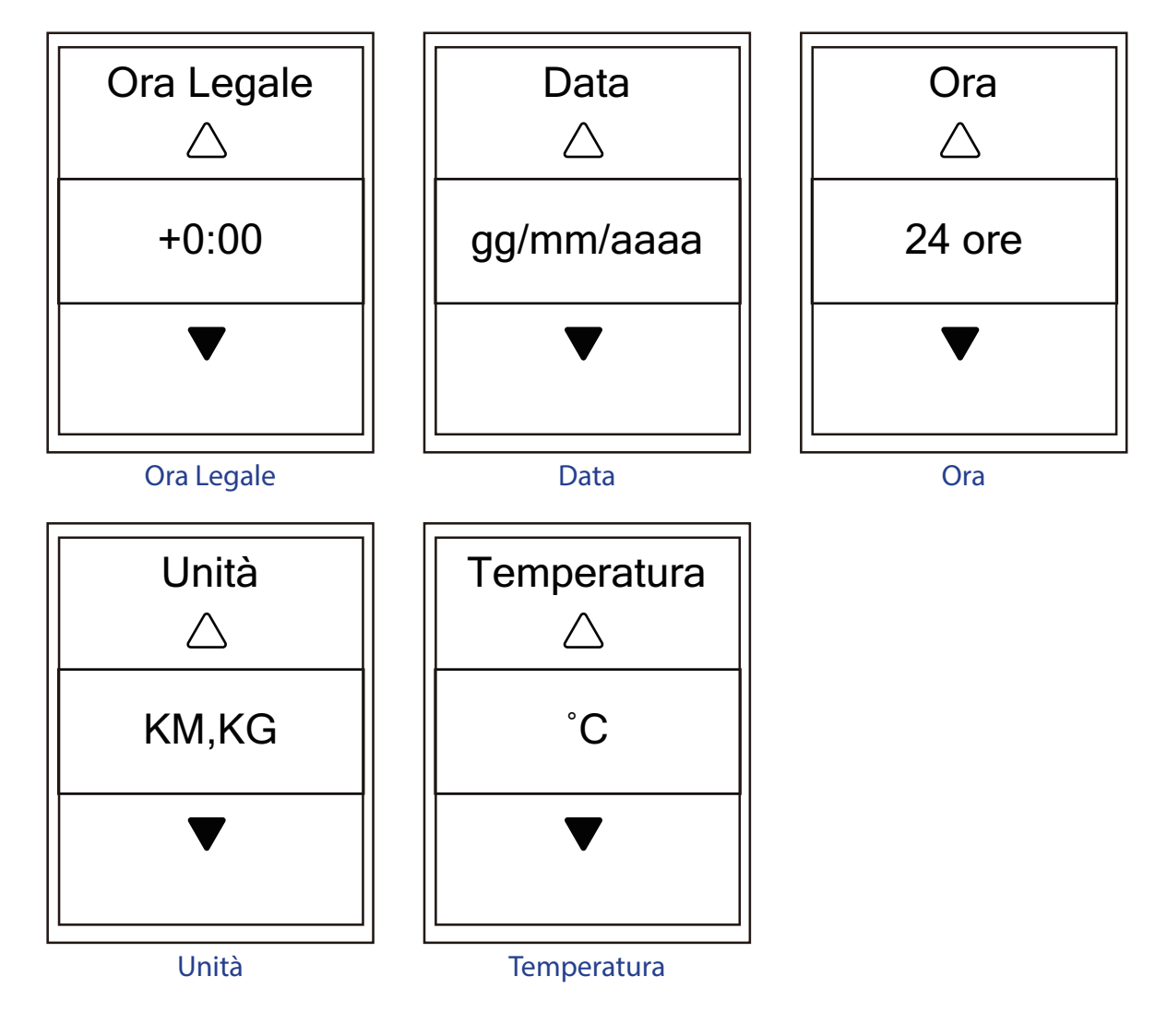

## bryton

- Nel menu Impostaz., premere <sup>■</sup>/<sub>▼</sub> per selezionare Generale > Sistema > Ora/Unità > Ora legale, Formato data, Formato ora, Unità temperatura e premere LAP OK .
- 2. Premere ▲ / Ţ per selezionare l'impostazione/il formato desideratia e premere LAP OK per confermare.
- 3. Premere 💵 🗩 per uscire dal menu.

#### Contrasto

È possibile regolare il contrasto sul dispositivo.

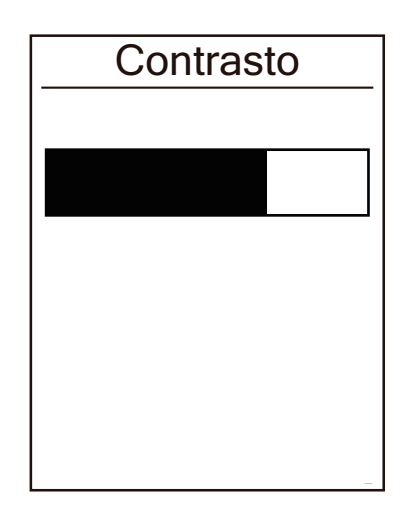

- Nel menu Impostaz., premere <sup>■</sup>/<sub>▼</sub> per selezionare Generale > Sistema > Contrasto e premere LAP OK .
- Premere ▲ / <sup>≡</sup>/<sub>▼</sub> per regolare il contrasto desiderato.
- 3. Premere **II =** > per uscire dal menu.

#### Lingua

| Lingua     |
|------------|
| English    |
| Deutsch    |
| Français   |
| Italiano   |
| Dansk      |
| Nederlands |

- Nel menu Impostaz., premere <sup>■</sup>/<sub>▼</sub> per selezionare Generale > Sistema > Lingua e premere LAP OK .
- Premere ▲ / <sup>■</sup>/ <sup>■</sup> per selezionare
   l'impostazione desiderata e premere
   LAP OK per confermare.
- 3. Premere **II = 5** per uscire dal menu.

### Visualizza stato GPS

È possibile vedere le informazioni relative al segnale GPS che il dispositivo sta ricevendo.

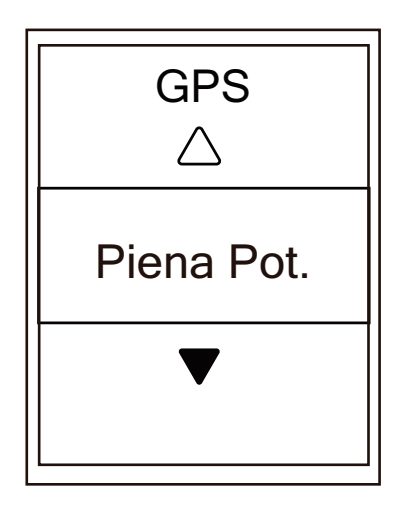

- Nel menu Impostaz., premere 

   Selezionare Generale > GPS e premere

   LAP ● OK .
- Per impostare la modalità di ricerca segnale, premere LAP ● OK per confermare.
- Premere ▲ / <sup>≡</sup> per selezionare
   l'impostazione desiderata e premere
   LAP OK per confermare.
  - Off: disattiva le funzioni GPS.
     Selezionare per risparmiare energia quando il segnale GPS non è disponibile o non sono necessarie informazioni GPS (ad esempio, per uso indoor).
  - Piena Pot.: massima precisione di posizione e velocità; consuma più energia.
  - Risp. energ.: consente una vita utile maggiore della batteria se usato in buone condizioni del segnale GPS, anche se meno preciso.

## bryton

### Visualizzazione versione software

È possibile visualizzare la versione del software attualmente installato sul dispositivo.

- 1. Nel menu Impostaz., premere  $\stackrel{=}{\downarrow}$  per selezionare **Generale** > **Info**.
- 2. Premere LAP OK per confermare.

La versione del software attualmente installato è visualizzata sullo schermo.

3. Premere 💵 🖿 per uscire da questo menu.

### Bluetooth

Prima di accoppiare Rider 530 al cellulare abilitato Bluetooth, assicurarsi di attivare la funzione Bluetooth del cellulare e di Rider 530.

#### **Abilitare il Bluetooth**

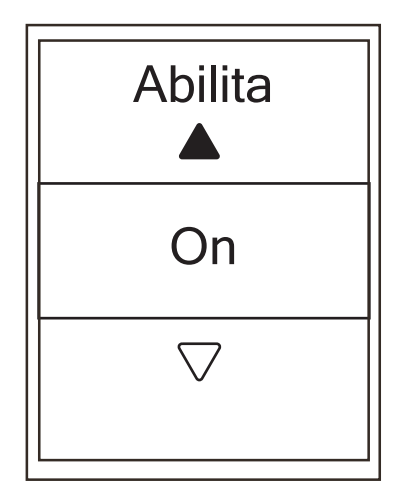

- Nel menu Impostaz., premere <sup>■</sup>/<sub>▼</sub> per selezionare Generale > Bluetooth e premere LAP OK .
- Premere ▲ / <sup>≡</sup> per selezionare **On** e premere LAP OK per confermare.
- 3. Premere ⇒ per uscire da questo menu.

### **Calibrazione della bussola**

Per fornire la direzione di navigazione precisa, Rider 530 dispone di una funzione bussola. Se il valore della bussola non è coerente, calibrare la bussola manualmente.

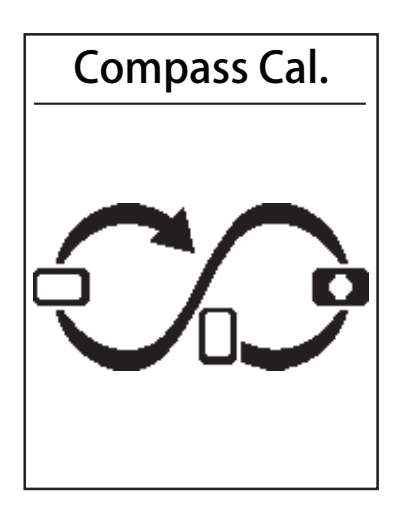

- Nel menu Impostaz., premere <sup>■</sup>/<sub>▼</sub> per selezionare Generale > Compass Cal. e premere LAP ● OK .
- 2. Osservare l'illustrazione mostrata sul dispositivo per spostare il dispositivo fino al segnale acustico di conferma.

**NOTA:**La precisione della bussola è influenzata dagli oggetti con campo magnetico, come magneti, materiali in ferro e dispositivi elettronici. Calibrare la bussola all'aperto e allontanarsi da edifici e linee elettriche.

**NOTA:** Per terminare la calibrazione occorrono oltre 10 secondi.

### **Configurare Auto Switch**

Quando si abilita la funzione, i dati cambiano automaticamente pagina ad un orario preimpostato.

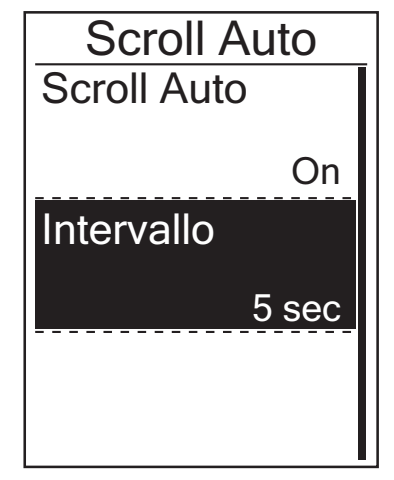

- Nel menu Impostaz., premere <sup>■</sup>/<sub>▼</sub> per selezionare Generale > Scroll Auto e premere LAP OK .
- Premere <sup>■</sup>/<sub>▼</sub> per selezionare l'impostazione da modificare e premere LAP ● OK per accedere al relativo menu secondario.
  - Auto switch: attiva/disattiva la commutazione auto.
  - Intervallo: imposta il periodo di intervallo.
- Premere ▲ / <sup>≡</sup> per selezionare
   l'impostazione desiderata e premere
   LAP OK per confermare.
- 4. Premere 💵 🗩 per uscire dal menu.

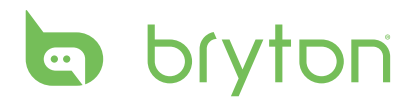

### Abilitare la modalità File Saving

Quando si abilita la funzione, il dispositivo sovrascrive automaticamente i registri meno recenti quando la memoria è piena.

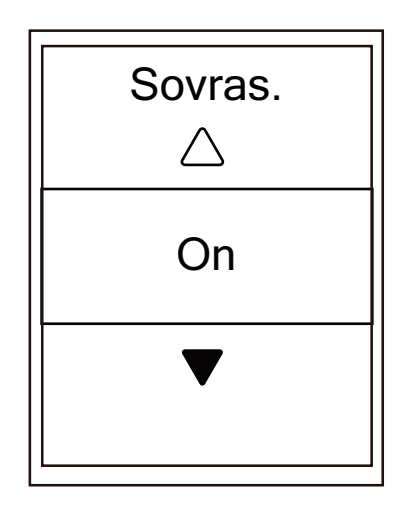

- Nel menu Impostaz., premere <sup>■</sup>/<sub>▼</sub> per selezionare Generale > File Saving e premere LAP ● OK .
- Premere LAP OK per accedere al relativo menu secondario e premere
   ▲ / <sup>≡</sup>/<sub>▼</sub> per regolare l'impostazione desiderata e premere LAP OK per confermare.
- 3. Premere **■** ⊃ per uscire da questo menu.

### Avvia promem.

Quando Rider 530 rileva il movimento della bici, appare un promemoria che richiede se si desidera registrarlo. È possibile impostare la frequenza del promemoria di avvio.

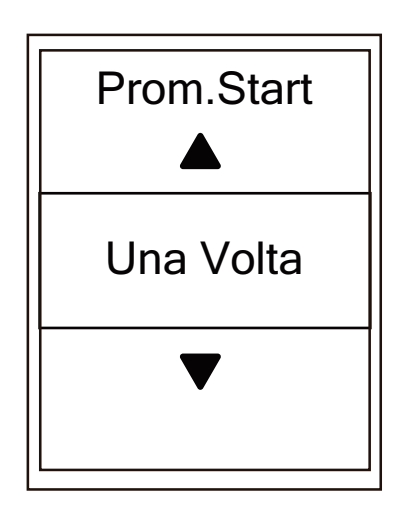

- Nel menu Impostaz., premere <sup>■</sup>/<sub>▼</sub> per selezionare Generale > Prom. Start e premere LAP ● OK .
- Premere LAP OK per accedere al relativo menu secondario e premere
   ▲ / <sup>≡</sup>/<sub>▼</sub> per regolare l'impostazione desiderata e premere LAP OK per confermare.
- 3. Premere **■** ⇒ per uscire da questo menu.

### Visualizzare l'uso della memoria

Visualizzare lo stato della memoria del dispositivo.

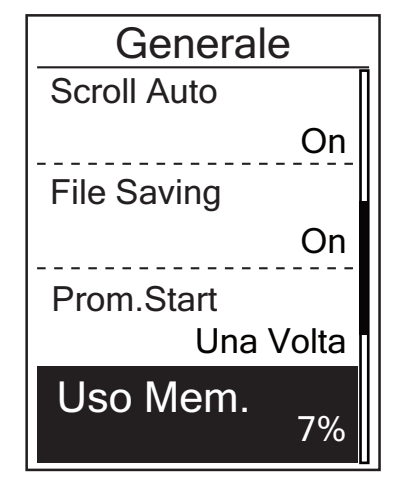

 Nel menu Impostaz., premere <sup>■</sup>/<sub>▼</sub> per selezionare Generale > & Uso Mem. Lo stato della memoria viene visualizzato accanto a % memoria.

### **Ripristino dati**

È possibile ripristinare le impostazioni predefinite di Rider 530.

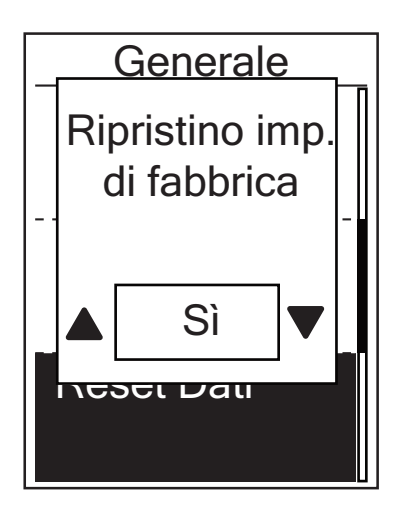

- Nel menu Impostaz., premere <sup>■</sup>/<sub>▼</sub> per selezionare Generale > Reset Dati e premere LAP ● OK .
- Premere ▲ / <sup>≡</sup> per selezionare l'impostazione desiderata e premere LAP ● OK per confermare.

**NOTA:** Il ripristino delle impostazioni predefinite consente di ripristinare le impostazioni predefinite del dispositivo. Oltre all'eliminazione di tutti i tracciati, elimina anche i sensori previamente associati e Bryton prova precaricato, ma non rimuove l'UUID dall'account aggiunto.

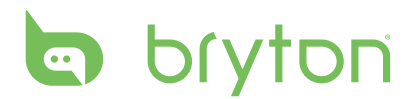

### Sensori

È possibile personalizzare le impostazioni dei rispettivi sensori, come attiva/disattiva la funzione o ricerca il sensore del dispositivo.

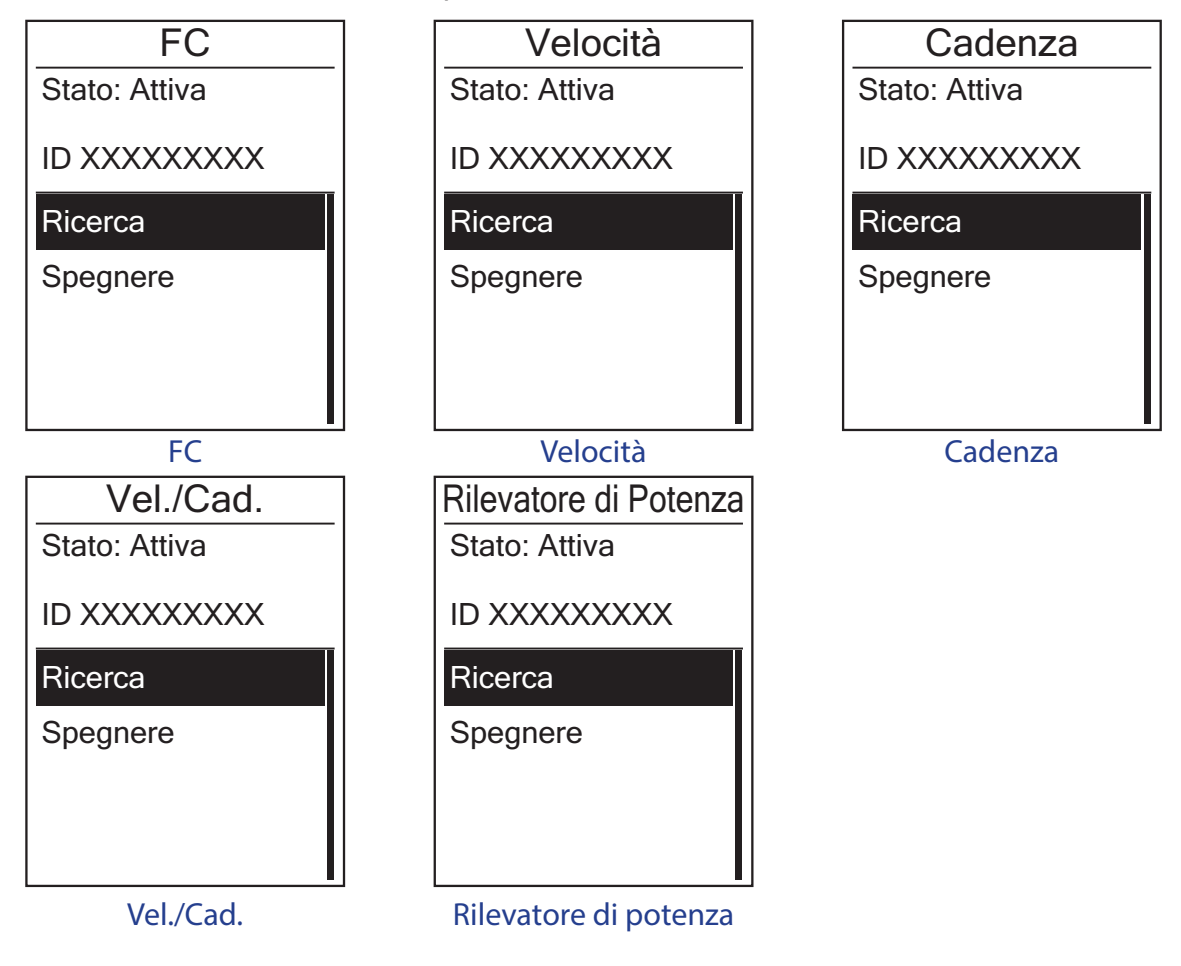

- Nel menu Impostaz., premere <sup>■</sup> per selezionare Sensori > FC, Velocità, Cadenza o Rilevatore di potenza Vel./Cad. e premere LAP ● OK .
- 2. Premere LAP OK per ottenere altre opzioni. Premere <sup>■</sup> per selezionare l'impostazione desiderata e premere LAP OK per confermare.
  - Ricerca: ricerca per rilevare il sensore.
  - Accendi/Spegni: attiva/disattiva il sensore.
- 3. Premere **II =** > per uscire dal menu.

**NOTA:** Quando si associa il cardiofrequenzimetro, sullo schermo principale viene visualizzata l'icona della frequenza cardiaca . Quando si associa il sensore di velocità/cadenza alla fascia cardio e al rilevatore di potenza, assicurarsi che non vi siano altri sensori di velocità/cadenza/rilevatori di potenza nel raggio di 5 m. Quando si associa il sensore di cadenza, sulla schermata principale viene visualizzata l'icona del sensore di cadenza .

**NOTA:** Rider 530 fornisce 2 profili bici. Ogni profilo dispone di un'impostazione del sensore Basta attivare la bici selezionata nell'impostazione **Profilo bici** e si è pronti. Fare riferimento a pagina 28 per informazioni su come attivare la bici.

### WLAN

Rider 530 supporta WLAN. Con l'accesso a Internet, il dispositivo sincronizza automaticamente i dati con/dall'app Bryton. Una volta configurata correttamente la connessione ad una rete o un hotspot, la volta successiva il dispositivo si collega automaticamente alla stessa rete o allo stesso hotspot quando vengono rilevati. È inoltre possibile eliminare una rete o un hotspot e configurarne uno nuovo.

**NOTA:** Fare riferimento a pagina 10 per informazioni su come sincronizzare i dati tramite WLAN.

#### Collegamenti

Prima di sincronizzare i dati, assicurarsi di aver impostato una connessione ad una rete o un hotspot.

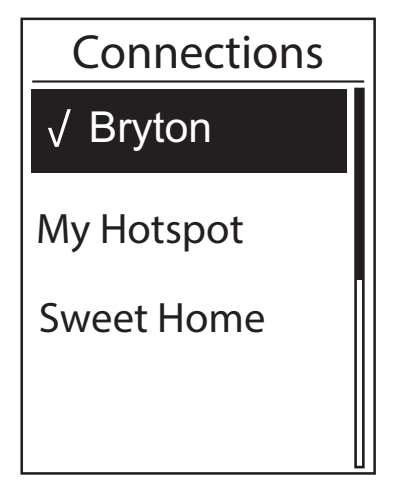

- Nel menu Impostaz., premere <sup>■</sup>/<sub>▼</sub> per selezionare Rete > Connections e premere LAP ● OK .
- Premere ▲ / <sup>■</sup>/ <sup>■</sup> per selezionare una rete o un hotspot disponibili e premere LAP ● OK .
- Premere ▲ / <sup>■</sup>/ <sup>■</sup> per immettere
   la password e selezionare "√" per
   confermare la selezione. Se una rete è
   contrassegnata con "√", significa che la
   rete è impostata correttamente.
- 4. Premere **II =** > per uscire dal menu.

**NOTA:** La WLAN viene attivata automaticamente durante l'impostazione e il trasferimento dei dati e disattivata al termine dell'impostazione e del trasferimento dei dati.

#### Dimentica rete

È possibile visualizzare le reti o gli hotspot impostati ed annullare il collegamento ad essi.

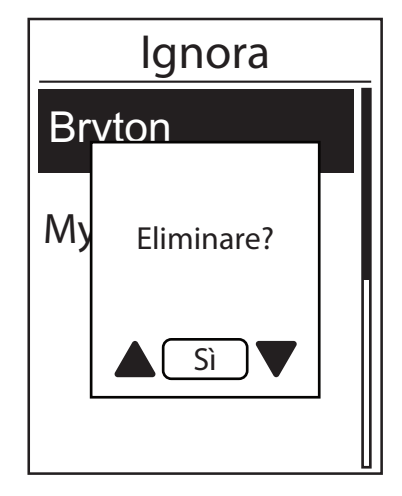

- Nel menu Impostaz., premere <sup>≡</sup> per selezionare **Rete > Ignora** e premere LAP OK .
- Premere ▲ / <sup>■</sup>/ <sup>■</sup> per selezionare una rete o un hotspot disponibili e premere LAP ● OK .
- Appare il messaggio "Elimiare?" e premere ▲ / <sup>=</sup>/<sub>▼</sub> per selezionare Sì, quindi premere LAP ● OK per confermare l'eliminazione.
- 4. Premere **∥■ ⊃** per uscire dal menu.

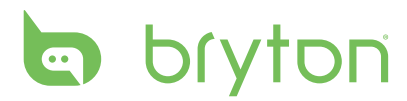

## Appendice

### Specifiche

#### Rider 530

| Voce                                 | Descrizione                                                                                                    |
|--------------------------------------|----------------------------------------------------------------------------------------------------|
| Visual. griglia                      | LCD a matrice di punti transflettivo positivo FSTN da 2,6"                                                                                        |
| Dimensioni                           | 54,9 x 92,2 x 17,6 mm                                                                                                    |
| Peso                                 | 79g                                                                                                    |
| Temperatura operativa                | -10°C ~ 50°C                                                                                                    |
| Carica della batteria<br>Temperatura | 0°C ~ 40°C                                                                                                    |
| Batteria                             | Batteria ricaricabile ai polimeri di litio                                                                                                    |
| Durata della batteria                | 33 ore a cielo aperto                                                                                                    |
| Ricevitore RF                        | Ricevitore a 2,4 GMHz con antenna integrata per il supporto<br>di sensore di frequenza cardiaca ANT+, sensore di velocità e<br>sensore di cadenza |
| GPS                                  | Ricevitore GPS ad alta sensibilità integrato con antenna incorporata                                                                              |
| BLE Smart                            | Tecnologia wireless Bluetooth Smart con antenna integrata                                                                                         |
| Resistente all'acqua                 | Grado di resistenza all'acqua IPX7                                                                                                    |
| WLAN                                 | IEEE 802.11 b/g/n                                                                                                    |

#### Sensore cadenza

| Voce                         | Descrizione                                                                              |
|------------------------------|------------------------------------------------------------------------------------------|
| Dimensioni                   | 33,9 x 13,5 x 39 mm                                                                      |
| Peso                         | 14 g                                                                                     |
| Resistenza all'acqua         | IPX7                                                                                     |
| Portata di trasmissione      | 5 m                                                                                      |
| Durata batteria              | 1 ora al giorno per 16 mesi                                                              |
| Temperatura di funzionamento | -10°C ~ 60°C                                                                             |
| Frequenza/protocollo radio   | Protocollo di comunicazioni wireless per attività<br>sportive ANT + Dynastream/a 2,4 GHz |

La precisione potrebbe essere compromessa da un contatto scarso del sensore, da interferenze elettriche e dalla distanza del ricevitore dal trasmettitore.

### Cardiofrequenzimetro

| Voce                         | Descrizione                                                                              |
|------------------------------|------------------------------------------------------------------------------------------|
| Dimensioni                   | 67~100 x 26 x 15 mm                                                                      |
| Peso                         | 14 g (sensore) / 35 g (fascia)                                                           |
| Resistenza all'acqua         | 20 m                                                                                     |
| Portata di trasmissione      | 5 m                                                                                      |
| Durata batteria              | 1 ora al giorno per 24 mesi                                                              |
| Temperatura di funzionamento | 5°C ~ 40°C                                                                               |
| Frequenza/protocollo radio   | Protocollo di comunicazioni wireless per attività<br>sportive ANT + Dynastream/a 2,4 GHz |

La precisione potrebbe essere compromessa da un contatto scarso del sensore, da interferenze elettriche e dalla distanza del ricevitore dal trasmettitore.

### Dati batteria

# Batteria per cardiofrequenzimetro e sensore di cadenza

Il cardiofrequenzimetro/sensore di cadenza contiene una batteria CR2032 sostituibile dall'utente. Per sostituire la batteria:

- 1. Individuare il coperchio circolare della batteria sul retro del cardiofrequenzimetro/sensore di cadenza.
- 2. Utilizzare una monetina per ruotare il coperchio in senso antiorario, di modo che la freccia sul coperchio punti verso OPEN.
- 3. Rimuovere il coperchio e la batteria. Attendere 30 secondi.
- 4. Inserire la nuova batteria, inserendo prima il connettore positivo nello spazio batteria.
- 5. Utilizzare una monetina per ruotare il coperchio in senso orario, di modo che la freccia sul coperchio punti verso CLOSE.

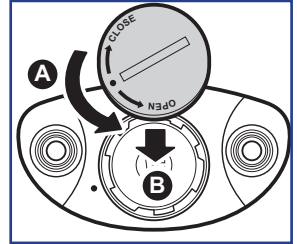

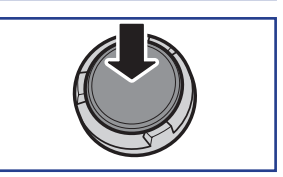

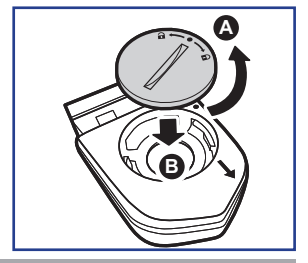

#### NOTA:

- Quando si installa una batteria nuova, se la batteria non viene sistemata prima con il connettore positivo, quest'ultimo si deforma facilmente provocando un cattivo funzionamento.
- Fare attenzione a non danneggiare o allentare la guarnizione O-ring sul coperchio.
- Contattare l'ufficio locale per lo smaltimento dei rifiuti per eliminare correttamente le batterie esauste.

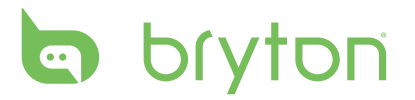

### **Installazione di Rider 530**

#### Installazione di Rider 530 sulla bici

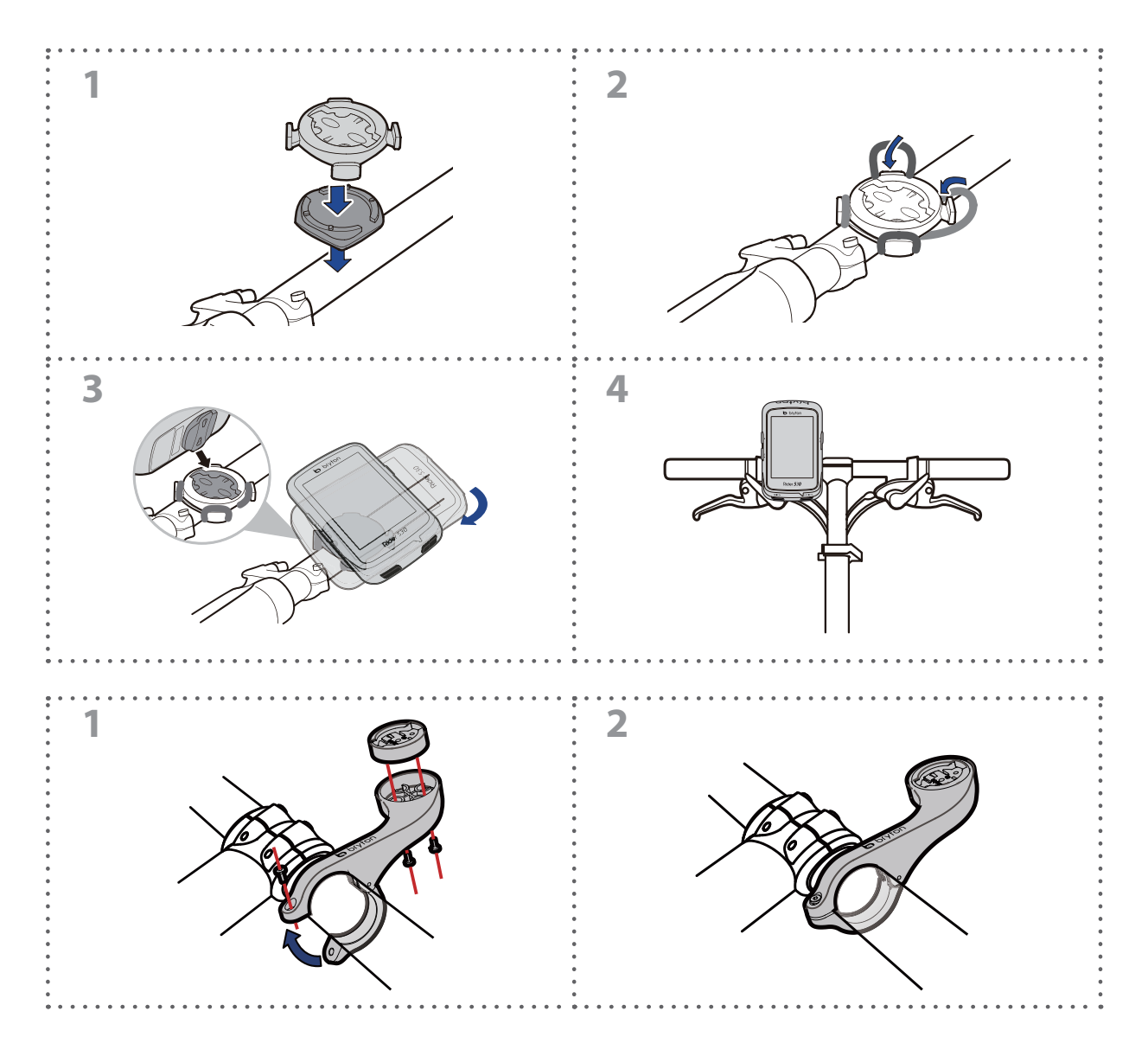

### Installare il sensore di velocità/cadenza/ doppio (opzionale)

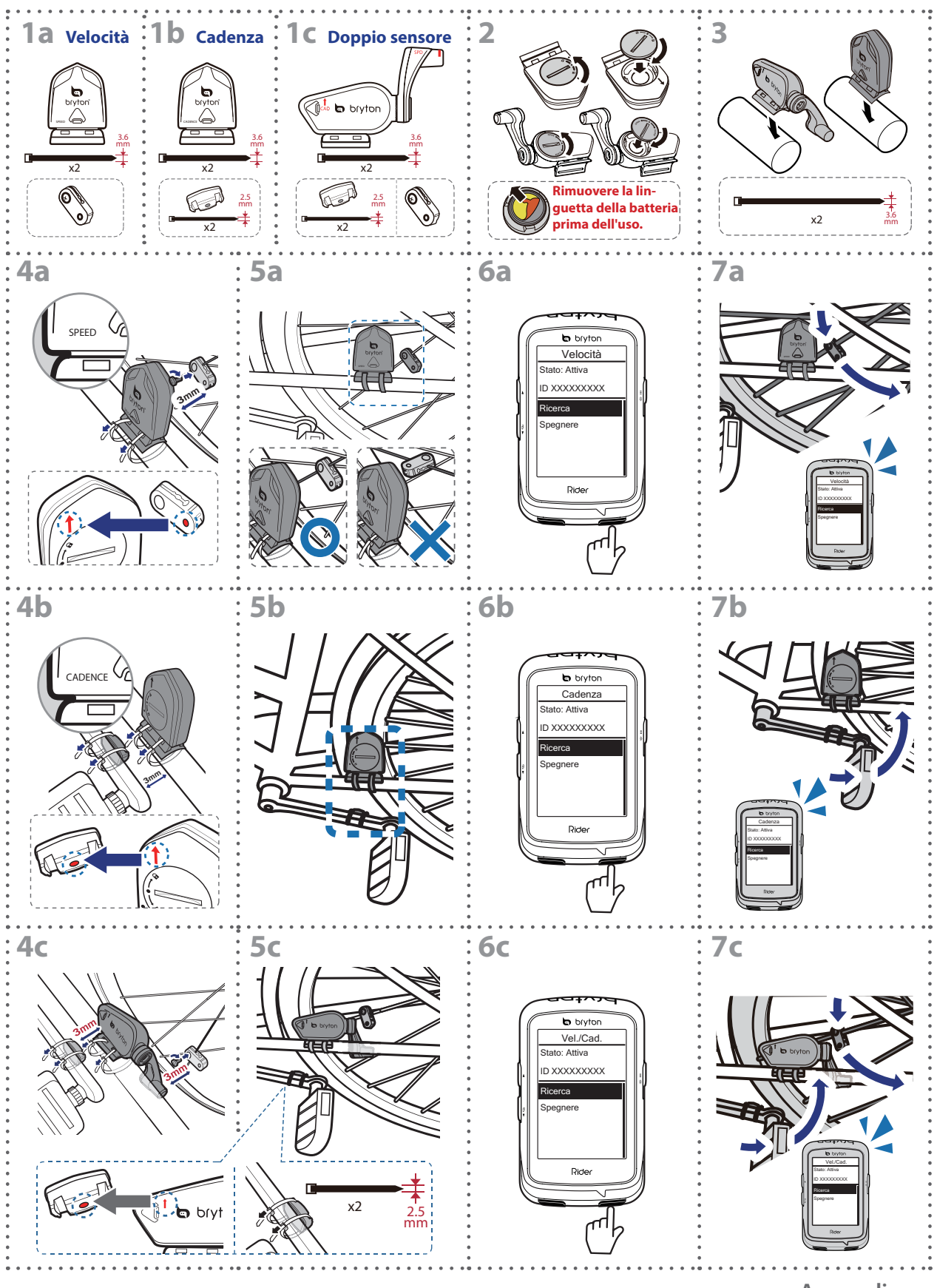

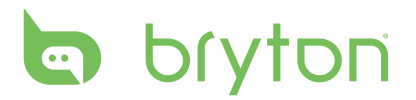

#### NOTA:

- Per ottenere prestazioni ottimali, agire come segue:
- Allineare il sensore e il magnete come mostrato nell'illustrazione (5a / 5b). Prestare attenzione ai punti di allineamento.
- Mantenere la distanza tra il sensore ed il magnete entro 3 mm.
- Assicurarsi che il sensore e il magnete di velocità siano installati e allineati orizzontalmente e non verticalmente.
- Al primo uso, premere il tasto anteriore per attivare il sensore e iniziare a pedalare. Quando il sensore rileva il magnete, il LED lampeggia una volta ad indicare un allineamento corretto (il LED lampeggia solo nei primi dieci passi successivi alla pressione del tasto).

### Installare la fascia cardio (opzionale)

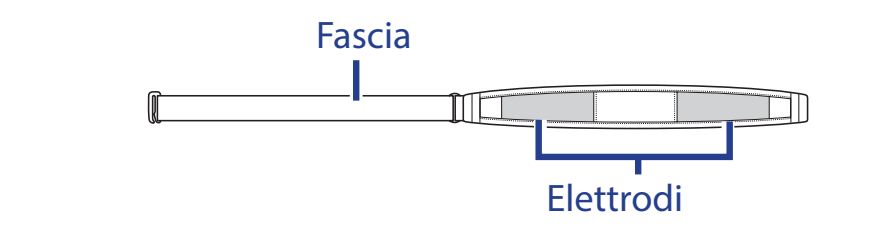

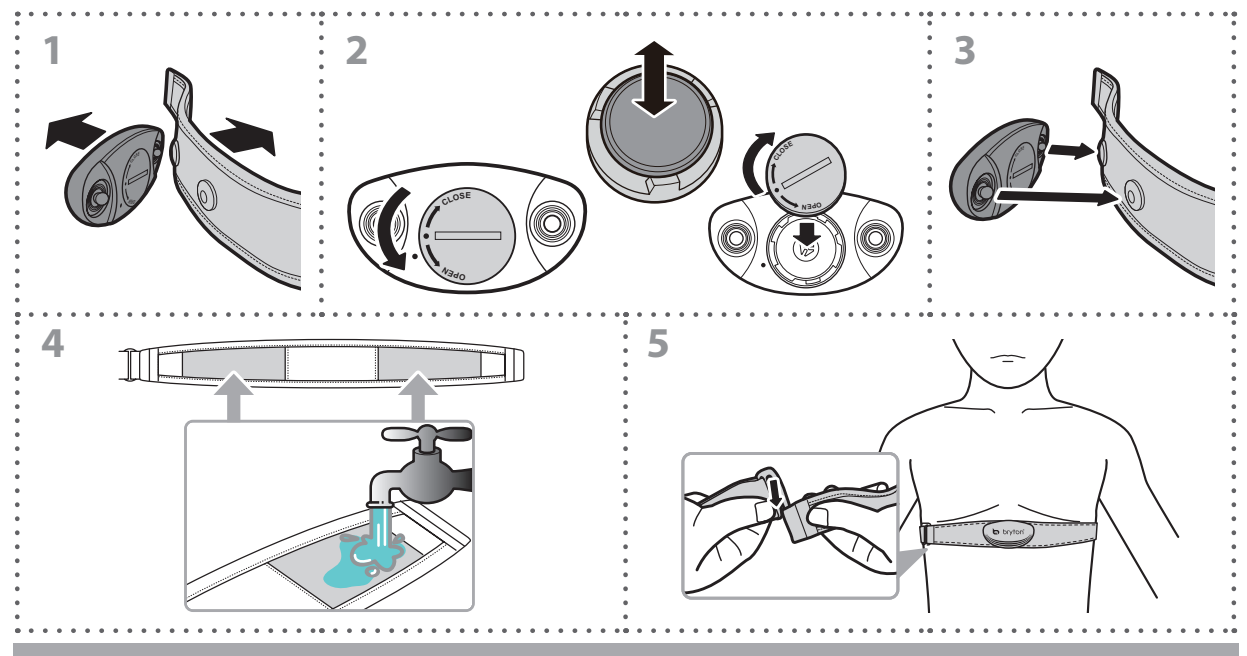

#### NOTA:

- Con clima freddo, indossare indumenti adatti per mantenere calda la fascia cardio.
- La fascia deve essere indossata direttamente sul corpo.
- Regolare la posizione del sensore sulla parte centrale del corpo (indossarlo poco sotto il torace). Il logo Bryton visualizzato sul sensore deve essere rivolto verso l'alto. Serrare saldamente la fascia elastica in modo che non si allenti durante l'esercizio.
- Se il sensore non può essere rilevato o i valori sono anomali, effettuare un riscaldamento di circa 5 minuti.
- Se la fascia cardio non viene utilizzata per un certo periodo di tempo, rimuovere il sensore dalla fascia cardio.

### Dimensione e circonferenza delle ruote

La misura delle ruote è contrassegnata su entrambi i lati del copertone.

| Dimensione ruote | L (mm) |
|------------------|--------|
| 12x1,75          | 935    |
| 12x1,95          | 940    |
| 14x1,50          | 1020   |
| 14x1,75          | 1055   |
| 16x1,50          | 1185   |
| 16x1,75          | 1195   |
| 16x2,00          | 1245   |
| 16x1-1/8         | 1290   |
| 16x1-3/8         | 1300   |
| 17x1-1/4         | 1340   |
| 18x1,50          | 1340   |
| 18x1,75          | 1350   |
| 20x1,25          | 1450   |
| 20x1,35          | 1460   |
| 20x1,50          | 1490   |
| 20x1,75          | 1515   |
| 20x1,95          | 1565   |
| 20x1-1/8         | 1545   |
| 20x1-3/8         | 1615   |
| 22x1-3/8         | 1770   |
| 22x1-1/2         | 1785   |
| 24x1,75          | 1890   |
| 24x2,00          | 1925   |
| 24x2,125         | 1965   |
| 24x1(520)        | 1753   |
| 24x3/4 tubolare  | 1785   |
| 24x1-1/8         | 1795   |
| 24x1-1/4         | 1905   |
| 26x1(559)        | 1913   |
| 26x1,25          | 1950   |
| 26x1,40          | 2005   |
| 26x1,50          | 2010   |
| 26x1,75          | 2023   |
| 26x1,95          | 2050   |
| 26x2,10          | 2068   |
| 26x2,125         | 2070   |
| 26x2,35          | 2083   |

| Dimensione ruote     | L (mm) |
|----------------------|--------|
| 26x3,00              | 2170   |
| 26x1-1/8             | 1970   |
| 26x1-3/8             | 2068   |
| 26x1-1/2             | 2100   |
| 650C tubolare 26x7/8 | 1920   |
| 650x20C              | 1938   |
| 650x23C              | 1944   |
| 650x25C 26x1(571)    | 1952   |
| 650x38A              | 2125   |
| 650x38B              | 2105   |
| 27x1(630)            | 2145   |
| 27x1-1/8             | 2155   |
| 27x1-1/4             | 2161   |
| 27x1-3/8             | 2169   |
| 27,5x1,50            | 2079   |
| 27,5x2,1             | 2148   |
| 27,5x2,25            | 2182   |
| 700x18C              | 2070   |
| 700x19C              | 2080   |
| 700x20C              | 2086   |
| 700x23C              | 2096   |
| 700x25C              | 2105   |
| 700x28C              | 2136   |
| 700x30C              | 2146   |
| 700x32C              | 2155   |
| 700C tubolare        | 2130   |
| 700x35C              | 2168   |
| 700x38C              | 2180   |
| 700x40C              | 2200   |
| 700x42C              | 2224   |
| 700x44C              | 2235   |
| 700x45C              | 2242   |
| 700x47C              | 2268   |
| 29x2,1               | 2288   |
| 29x2,2               | 2298   |
| 29x2,3               | 2326   |

# ITALIANO

## bryton

### Cura basilare di Rider 530

Prestare estrema cautela al dispositivo per ridurre rischi di danni.

- Non far cadere il dispositivo o sottoporlo a urti violenti.
- Non esporre il dispositivo a temperature estreme e ad eccessiva umidità.
- La superficie dello schermo può facilmente graffiarsi. Utilizzare protezioni generiche dello schermo non adesive per proteggerlo dai graffi minori.
- Per pulire il dispositivo, utilizzare un detergente neutro diluito su un panno morbido.
- Non tentare di smontare, riparare o apportare modifiche al dispositivo. Qualsiasi tentativo in tal senso annullerà la garanzia.

**NOTA:** La sostituzione non corretta della batteria potrebbe causare esplosioni. Quando si sostituisce la batteria, usare solo la batteria originale o una di tipo simile specificata dal produttore. Lo smaltimento delle batterie usate deve essere eseguito osservando le leggi emanate dalle autorità locali.

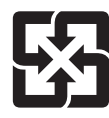

Per garantire la protezione dell'ambiente, le batterie usate devono essere smaltite separatamente dai rifiuti urbani usando i punti di raccolta o lo smaltimento differenziato per il riciclaggio.

### Campi dati

| Campo dati | Nome completo campo dati                            |
|------------|-----------------------------------------------------|
| Alba       | Ora alba                                            |
| Tramonto   | Ora tramonto                                        |
| RTime      | Tempo percorso                                      |
| AvgSpd     | Velocità media                                      |
| Vel max    | Velocità massima                                    |
| FC         | Frequenza cardiaca                                  |
| FC media   | Frequenza cardiaca media                            |
| FC max     | Frequenza cardiaca massima                          |
| Zona FCM   | Zona frequenza cardiaca massima                     |
| Zona LTHR  | Zona frequenza cardiaca di soglia lattato           |
| %MHR       | Percentuale di frequenza cardiaca massima           |
| %LTHR      | Percentuale di frequenza cardiaca di soglia lattato |
| CAD med    | Cadenza media                                       |
| CAD max    | Cadenza massima                                     |
| LapAvSpd   | Velocità media frazione                             |
| LapMaSpd   | Velocità massima frazione                           |
| L'stLpAvSp | Velocità media ultima frazione                      |
| LapDist    | Distanza frazione                                   |
| L'stLpDist | Distanza ultima frazione                            |
| L'stLapT   | Tempo ultima frazione                               |
| LapAvHR    | Frequenza cardiaca media frazione                   |
| LapMaHR    | Frequenza cardiaca massima frazione                 |
| L'LpAvHR   | Frequenza cardiaca media ultima frazione            |
| L'A'MHR%   | Percentuale FCM media frazione                      |
| L'A'LTHR%  | Percentuale LTHR media frazione                     |
| LpAvSt'dR  | Andatura media frazione                             |
| LpStr'dAvL | Falcata media frazione                              |
| LLpSt'dAvL | Falcata media ultima frazione                       |
| LapAvP     | Andatura media frazione                             |
| L'stLpAvP  | Andatura media ultima frazione                      |

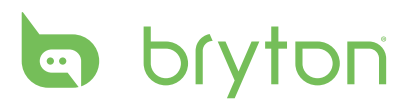

| Campo dati    | Nome completo campo dati             |
|---------------|--------------------------------------|
| LapMaP        | Andatura massima frazione            |
| LAvCAD        | Cadenza media frazione               |
| LLAvCad       | Cadenza media ultima frazione        |
| ODO           | Contachilometri                      |
| Temp.         | Temperatura                          |
| Dist.         | Distanza                             |
| T to Dest     | Tempo alla destinazione              |
| D to Dest     | Distanza alla destinazione           |
| Max Alt.      | Altitudine massima                   |
| Guadagno alt. | Guadagno altitudine                  |
| Perdita alt.  | Perdita altitudine                   |
| Str'dRate     | Ritmo di falcata                     |
| AvStr'dRt     | Andatura media                       |
| MaStr'dRt     | Andatura media massima               |
| AvSt'dl'gth   | Lunghezza di falcata media           |
| AvgPace       | Passo medio                          |
| MaxPace       | Passo massimo                        |
| L'st1kmP      | Passo ultimo km/miglio               |
| PW now        | Potenza attuale                      |
| Avg PW        | Potenza media                        |
| Max PW        | Potenza massima                      |
| LapMaxPW      | Potenza massima frazione             |
| LLapMaxPW     | Potenza massima ultima frazione      |
| LapAvgPW      | Potenza media frazione               |
| LLapAvgPW     | Potenza media ultima frazione        |
| 3s PW         | Potenza media 3 secondi              |
| 10s PW        | Potenza media 10 secondi             |
| 30s PW        | Potenza media 30 secondi             |
| Zona MAP      | Zona potenza aerobica massima        |
| MAP%          | Percentuale potenza aerobica massima |
| Zona FTP      | Zona di potenza soglia funzionale    |

| Campo dati | Nome completo campo dati                                  |
|------------|-----------------------------------------------------------|
| CPB-LR     | Bilanciamento attuale di potenza sinistro e destro        |
| MPB-LR     | Bilanciamento di potenza massimo sinistro e destro        |
| APB L-R    | Bilanciamento di potenza medio sinistro e destro          |
| CTE-LR     | Efficacia attuale di coppia sinistro e destro             |
| MTE-LR     | Efficacia di coppia massima sinistro e destro             |
| ATE-LR     | Efficacia di coppia media sinistro e destro               |
| CPS L-R    | Uniformità attuale pedali sinistro e destro               |
| APS L-R    | Uniformità media pedali sinistro e destro                 |
| MPS-LR     | Uniformità massima pedali sinistro e destro               |
| IF         | Fattore di intensità                                      |
| NP         | Potenza normalizzata                                      |
| SP         | Potenza specifica                                         |
| TSS        | Punteggio di stress allenamento                           |
| 3s PB      | Bilanciamento di potenza sinistro/destro medio 3 secondi  |
| 10s PB     | Bilanciamento di potenza sinistro/destro medio 10 secondi |
| 30s PB     | Bilanciamento di potenza sinistro/destro medio 30 secondi |
| LPB-LR     | Bilanciamento di potenza sinistro/destro giro             |
| Lap NP     | Potenza normalizzata su giro                              |
| LLap NP    | Potenza normalizzata su ultimo giro                       |

**NOTA:** Alcuni campi dati potrebbero applicarsi solo ad alcuni modelli.